Process: Förvalta styrande dokument för utformning av fastigheter Faktaägare: Kim Persson Gäller från: 2022-01-21 Version: 7.0

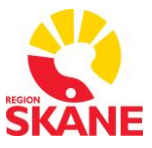

# Integrationsanvisning Överordnade SCADA system Citect och Plant SCADA

Datum: 2024-08-09

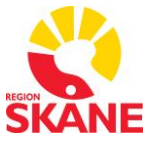

Process: Förvalta styrande dokument för utformning av fastigheter Faktaägare: Kim Persson Gäller från: 2022-01-21 Version: 7.0

## INNEHÅLLSFÖRTECKNING

| 1 | Revisionshistorik     |                                |    |  |  |
|---|-----------------------|--------------------------------|----|--|--|
| 2 | Begreppsförklaringar7 |                                |    |  |  |
| 3 | Inle                  | dning                          | 10 |  |  |
| Э | 8.1                   | Syfte                          | 10 |  |  |
| 3 | 8.2                   | Mål                            | 11 |  |  |
| 3 | 8.3                   | Bilagor                        | 12 |  |  |
| 4 | Rol                   | ler och ansvarsfördelning      | 13 |  |  |
| 4 | .1                    | Systemägare                    | 13 |  |  |
| 4 | .2                    | Systemförvaltare               | 13 |  |  |
| 4 | .3                    | Projektör                      | 14 |  |  |
| 4 | .4                    | Integratör                     | 15 |  |  |
| 5 | Kor                   | nmunikationsöversikt           | 16 |  |  |
| 5 | 5.1                   | Informationsnivå               | 16 |  |  |
| 5 | 5.2                   | Processnivå                    | 16 |  |  |
| 5 | 5.3                   | Fältnivå                       | 17 |  |  |
| 6 | Bet                   | eckningsstandard               | 17 |  |  |
| 6 | 5.1                   | Kvalificerare                  | 19 |  |  |
| 7 | Rut                   | iner vid integrationsarbeten   | 20 |  |  |
| 7 | <b>'</b> .1           | FlexStart                      | 20 |  |  |
| 7 | .2                    | Utveckling                     | 21 |  |  |
| 7 | <b>.</b> 3            | Egenprovning                   | 22 |  |  |
| 7 | <b>'</b> .4           | Överlämning                    | 22 |  |  |
| 7 | .5                    | FAT-test                       | 22 |  |  |
| 7 | .6                    | Besiktning                     | 23 |  |  |
| 7 | .7                    | Övrigt                         | 23 |  |  |
|   | 7.7                   | 1 Drivrutiner                  | 23 |  |  |
| 8 | Rut                   | iner för felanmälan            | 24 |  |  |
| 9 | ٨n                    | /isningar för systemuppbyggnad | 25 |  |  |
| ŀ | Komr                  | nunikation                     | 25 |  |  |

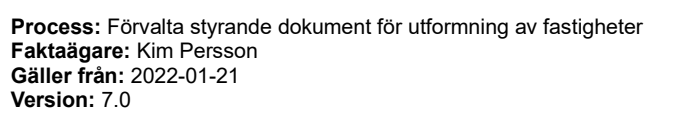

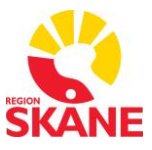

| 9.1   | Proj        | ektorienterat                               | 25 |  |
|-------|-------------|---------------------------------------------|----|--|
| 9.2   | Obje        | ojektorienterat                             |    |  |
| 9.3   | Proj        | ektstruktur                                 | 26 |  |
| 9.3.  | 1           | Topprojekt                                  | 26 |  |
| 9.3.  | 2           | Anläggningsprojekt                          | 27 |  |
| 9.3.  | 3           | Områdesprojekt                              | 28 |  |
| 9.3.4 | 4           | Byggnadsprojekt                             | 30 |  |
| 9.3.  | 5           | Gemensamma projekt                          | 31 |  |
| 10 G  | rafik       |                                             | 32 |  |
| 10.1  | Na          | mngivning av processbilder                  | 32 |  |
| 10.2  | Fäi         | rgstandard                                  | 33 |  |
| 10.3  | Sid         | lmallar                                     | 33 |  |
| 10.3  | 3.1         | Sidmall för driftbild - RS_L_81_Fastighet   | 34 |  |
| 10.3  | 3.2         | Sidmall för systemöversikt - RS_L_81_System | 37 |  |
| 10.3  | 3.3         | Navigation mellan bilder                    | 38 |  |
| 10.4  | Tre         | ndvyer                                      | 38 |  |
| 10.5  | Dri         | ftindikeringar                              | 39 |  |
| 10.6  | Tex         | kter                                        | 39 |  |
| 10.7  | Syı         | mboler och Genies                           | 40 |  |
| 10.7  | <b>'</b> .1 | Symboler                                    | 40 |  |
| 10.7  | <b>'</b> .2 | Genies                                      | 41 |  |
| 10.7  | 7.3         | Forcering av digitala och analoga ingångar  | 42 |  |
| 10.8  | Öv          | ersiktsbilder                               | 44 |  |
| 10.9  | Ko          | mmunikationsbilder                          | 45 |  |
| 10.9  | 9.1         | Sektionen TreeObjects                       | 45 |  |
| 10.9  | 9.2         | Sektioner med nodinformation                | 46 |  |
| 10.10 | N           | lenyer                                      | 47 |  |
| 10.11 | N           | 1enybilder                                  | 47 |  |
| 10.12 | N           | lenykonfiguration                           | 50 |  |
| 10.1  | 2.1         | Nivå 1 - Byggnad                            | 50 |  |

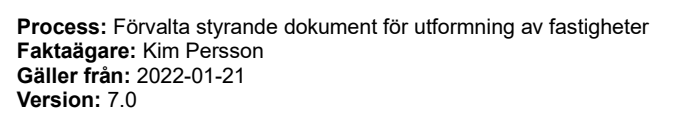

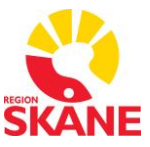

| 10.1   | 2.2      | Nivå 2 – Systemtyp                       | 52 |
|--------|----------|------------------------------------------|----|
| 10.1   | 2.3      | Nivå 3 – Systemintervall                 | 53 |
| 10.1   | 2.4      | Nivå 4 – System                          | 54 |
| 10.13  | Re       | gler och exempel för Processbilder       | 55 |
| 10.1   | 3.1      | Exempelbild aggregat                     | 57 |
| 10.1   | 3.2      | Exempelbild efterbehandling alternativ 1 | 57 |
| 10.1   | 3.3      | Exempelbild efterbehandling alternativ 2 | 58 |
| 10.1   | 3.4      | Exempelbild radiatorkretsar              | 59 |
| 10.1   | 3.5      | Exempelbild belysning                    | 59 |
| 10.1   | 3.6      | Exempelbilder övrigt                     | 60 |
| 10.14  | Inte     | egration av VAV-lösning                  | 63 |
| 11 Va  | riabel   | ltaggar                                  | 64 |
| 11.1   | Skalı    | ning av variabeltaggar                   | 66 |
| 12 Tr  | ender    |                                          | 68 |
| 12.1   | Sam      | plingstider                              | 68 |
| 12.2   | Sökv     | /äg till trenddata                       | 69 |
| 12.3   | Tren     | dkonfiguration                           | 69 |
| 12.4   | Skalı    | ning av Trender                          | 70 |
| 13 Hä  | andels   | ser                                      | 73 |
| 13.1   | Händ     | delseklasser                             | 74 |
| 13.2   | Händ     | delsetaggar                              | 75 |
| 13.2   | .1 F     | astighetsintegration                     | 75 |
| 13.2   | .2 E     | Elintegration                            | 76 |
| 13.2   | .3 K     | Communikations- och systemhändelser      | 78 |
| 14 Tio | dkana    | ler                                      | 80 |
| 14.1   | Wato     | hdog                                     | 84 |
| 15 Dr  | ifttidsı | mätning                                  | 86 |
| 16 Sp  | barade   | e filer på disk                          | 88 |
| 16.1   | Driftk   | cort                                     | 88 |
| 16.2   | Appa     | aratskåpsritningar                       | 88 |

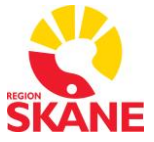

Process: Förvalta styrande dokument för utformning av fastigheter Faktaägare: Kim Persson Gäller från: 2022-01-21 Version: 7.0

| 17 S | CAD  | )A-kod                          | 89 |
|------|------|---------------------------------|----|
| 18 P | LC - | Kommunikation och Konfiguration | 90 |
| 18.1 | Ko   | nfiguration av kommunikation    | 90 |
| 18.1 | 1.1  | Boards                          | 90 |
| 18.1 | 1.2  | Ports                           | 91 |
| 18.1 | 1.3  | I/O Devices – PLC               | 91 |
| 18.1 | 1.4  | I/O Devices - Diskvariabler     | 92 |
| 18.2 | Ins  | stallerade Drivrutiner          | 94 |
| 18.3 | BA   | Cnet integration                | 94 |
| 18.4 | Tid  | lsynkronisering                 | 96 |
| 18.5 | Kri  | itiska system                   | 97 |
| 18.6 | Ko   | mmunikation PLC-PLC             | 97 |
| 18.7 | SC   | CADA övervakning av PLC         | 97 |
| 18.7 | 7.1  | Fastighets SCADA Lunds Sjukhus  | 97 |
| 18.7 | 7.2  | Elkraft SCADA Lunds Sjukhus     | 99 |

Process: Förvalta styrande dokument för utformning av fastigheter Faktaägare: Kim Persson Gäller från: 2022-01-21 Version: 7.0

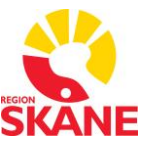

# 1 Revisionshistorik

| Versio<br>n | Datum      | Text                                                                                                    |
|-------------|------------|----------------------------------------------------------------------------------------------------|
| 4.3         | 2024-08-09 | Niklas Nordberg Init (fd. Acobia)<br>Elkraft SCADA för Lunds Sjukhus bröts ut ur det<br>stora Region Skåne SCADA men det ingår<br>fortfarande i detta dokument. Uppdaterade,<br>justerade och lade till texter och beskrivningar i<br>dokumentet. Rättade till rubrikformat och<br>liknande samt innehållsförteckningen. |
| 6.0         | 2025-01-10 | 13 Händelser 12.4 Skalning av trender 11.1<br>Skalning av varibler.                                                                                                    |
| 7.0         | 2025-02-06 | 13 Spjällhändelser är ändrad, 4.2 integratörernas ansvar ändrat. 10.11 Menybild gas ändrad.                                                                                                    |
|             |            |                                                                                                    |
|             |            |                                                                                                    |
|             |            |                                                                                                    |

Process: Förvalta styrande dokument för utformning av fastigheter Faktaägare: Kim Persson Gäller från: 2022-01-21 Version: 7.0

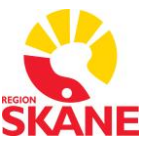

# 2 Begreppsförklaringar

| AXAM                        | AX Alarm Manager. Larmhanteringsplugin, ersätter Citects motsvarighet.                                                                                                    |
|-----------------------------|----------------------------------------------------------------------------------------------------|
| Citect                      | Se Citect SCADA                                                                                                    |
| Citect SCADA                | SCADA-systemet som används som överordnat system.<br>Benämns Citect hädanefter.                                                                                                    |
| Deployment                  | Funktioner i ett gränssnitt i Plant SCADA Studio där runtime<br>versioner hanteras av behöriga personer. Därifrån kan nya<br>runtime versioner skickas ut till klienter och servrar.                                                                                                    |
| Drivrutiner                 | Tolk mellan olika hårdvarors språk (protokoll). För Citect<br>finns ett antal drivrutiner att tillgå. Drivrutin är en mjukvara.                                                                                                    |
| Dynamiska objekt            | En symbol, ett objekt eller grupp av symboler, med<br>fördefinierade funktioner, som direkt kan kopplas mot ett<br>förändrat läge eller värde via tagdatabasen och dess<br>funktionssuffix. Förändring av värden/status påverkar<br>objektet dynamiskt såsom grafisk förändring (exempelvis<br>färgskifte), numerisk förändring i realtid (eller inställbar tid)<br>eller som en förändring i symbolens/objektets utseende/läge. |
| Elkraft SCADA för Lu        | unds sjukhus                                                                                                    |
|                             | Är ett lokalt SCADA system som i så grad som möjligt är<br>fysiskt placerat inom Lunds Sjukhusområde. Detta för att<br>kunna fungera i en ö-drift situation när yttre IT resurser<br>utanför Lunds Sjukhusområde har slutat fungera.                                                                                                    |
| Fastighets SCADA f          | ör region Skåne                                                                                                    |
|                             | Är ett övergripande SCADA system som är virtualiserat och omfattar fastigheter över hela Skåne.                                                                                                    |
| FlexFas                     | Standardbibliotek för objekttyper inom fastighetsautomation.                                                                                                    |
| FlexTime<br>årsursfunktion. | Central programvara för tidsstyrning med                                                                                                    |
| Genie                       | Se Dynamiska objekt.                                                                                                    |
|                             |                                                                                                    |

Process: Förvalta styrande dokument för utformning av fastigheter Faktaägare: Kim Persson Gäller från: 2022-01-21 Version: 7.0

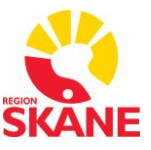

| IODevice        | Funktion i Citect som upprätthåller kommunikation med ett<br>styrsystem eller en grupp av styrsystem. IO-Devicet är<br>kopplad via en port som bestämmer exempelvis IP-adress<br>mot ett styrsystem samt en board som bestämmer vilken<br>kanal som ska användas typ TCP/IP eller OPC. |
|-----------------|----------------------------------------------------------------------------------------------------|
| IOServer        | Citect-applikation för hantering av kommunikation mellan<br>PLC och displayklienter och övriga Citect-servrar såsom<br>larm, trend och rapport.                                                                                                    |
| Label           | Ersätter ett uttryck i Citect. Används för att kunna byta ut ett<br>uttryck som används på flera ställen i lösningen utan att<br>behöva byta ut överallt där det används.                                                                                                    |
| LAN             | Local Area Network (eng.) Nätverk                                                                                                    |
| Plant SCADA     | Nytt namn för CitectSCADA. Största skillnaden är att utvecklingsmiljön förändrades mycket.                                                                                                    |
| Protokoll       | Kommunikationsprotokoll är en överenskommelse mellan<br>två eller flera parter om hur man ska kommunicera,<br>exempelvis TCP/IP, SMTP eller http.                                                                                                    |
| SNTP            | Simple Network Time Protocol.                                                                                                    |
| SSO             | Single Sign-On. En inloggning för åtkomst till flera system eller moduler via central katalogtjänst (Microsoft Active Directory).                                                                                                    |
| SUSIL           | Skånes universitetssjukhus i Lund.                                                                                                    |
| Symbolbibliotek | Symbolbiliotek med symboler att använda I processbilder.                                                                                                    |
| TCP/IP          | Transmission Control Protocol/Internet Protocol, protokoll för datakommunikation över nätverk.                                                                                                    |
| UPS             | Avbrottsfri kraft, batteribackup.                                                                                                    |
| Variabel        | Begreppet används i dokument för varje enskild signal i PLC och Citect. Ibland också kallad "tagg"                                                                                                    |
| Ö-drift system  | Ett system som uppnår målen för ö-drift. Beskrivs i MSB<br>dokument för säkra sjukhus.                                                                                                    |

Process: Förvalta styrande dokument för utformning av fastigheter Faktaägare: Kim Persson Gäller från: 2022-01-21 Version: 7.0

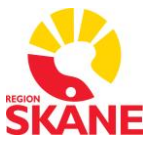

ÖS

Överordnat System, jämställs här med SCADA-systemet Citect och Plant SCADA.

Process: Förvalta styrande dokument för utformning av fastigheter Faktaägare: Kim Persson Gäller från: 2022-01-21 Version: 7.0

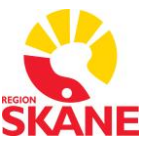

# 3 Inledning

Region Skåne har tagit fram denna integrationsstandard som styrande dokument till projektörer och integratörer vid integration av PLC till ett centralt övervakningssystem för Region Skåne. Övervakningssystemet som används är SCADA systemet Citect eller Plant SCADA som är samma program men är olika versioner med det gamla och det nya namnet.

Denna integrationsstandard använder FlexFas såsom symboler, genies och färger för att skapa grafiska flödesbilder, se "Bilaga 1 - FLEXFAS referensmanual v4.0".

Det finns även ett tillägg för elkraften och det beskrivs i ett eget dokument i bilaga 2.

Det finns två separata SCADA system som främst använder den här integrationsanvisningen. Tidigare var de samma SCADA men har separerats och är nu:

- Fastighets SCADA för Region Skåne
- Elkraft SCADA för Lunds Sjukhus

### 3.1 Syfte

Denna Integrationsstandard beskriver standard för integrationsarbete till Citect eller Plant SCADA inom Region Skåne.

Vid upphandling av styrsystem för fastighet, ställverk och processautomation ska standarden gälla som utökad anvisning vid upprättande av förfrågningsunderlag.

Integrationsstandarden ska användas som styrmedel för att upprätthålla en jämn standard och kvalitet i systemuppbyggnad och operatörsmiljö inom Region Skåne.

Integrationsstandarden ska användas som anvisning för projektörer och integratörer vid ändring, utökning och nyinstallation av Citect eller Plant SCADA och PLC inom Region Skåne.

I förfrågningsunderlaget ska definieras att denna standard gäller som grund vid installation av Citect eller Plant SCADA i gällande delar.

Process: Förvalta styrande dokument för utformning av fastigheter Faktaägare: Kim Persson Gäller från: 2022-01-21 Version: 7.0

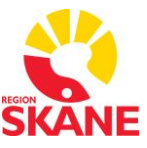

### 3.2 Mål

Målsättningen är att samtliga PLC-system integreras enhetligt i Citect och Plant SCADA och på så sätt ger en förenklad struktur, färre hård- och mjukvara, förbättrad IT-säkerhet, enhetlig användarmiljö samt uppnår konkurrensneutralitet vid framtida upphandlingar.

Levererade projekts utformning ska inte skilja sig åt mellan olika leverantörer. Detta åstadkoms genom att leverantörer av tillkommande projekt får tillgång till en utarbetad struktur samt ett fastlagt regelverk att följa. Med hjälp av detta kan leverantören integrera det levererade systemet i befintligt övervakningssystem enhetligt.

Alla PLCer inom Region Skåne ska använda Citect eller Plant SCADA som gemensamt övervakningssystem och kommunicera mot systemet via TCP/IP.

Integrationsstandarden definierar vilka signaler som ska utbytas mellan Citect eller Plant SCADA och PLC vad gäller allmänna generella funktioner.

Varje leverans av ett nytt projekt ska leveransbesiktigas. Besiktning utförs med denna integrationsstandard som del av underlaget.

Process: Förvalta styrande dokument för utformning av fastigheter Faktaägare: Kim Persson Gäller från: 2022-01-21 Version: 7.0

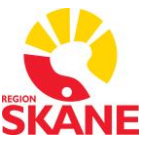

### 3.3 Bilagor

- 1. Bilaga 1 FLEXFAS referensmanual v4.0
- 2. Bilaga 2 Integration för Elkraftsanläggningar
- 3. Bilaga 3 FlexTime Konfigurationsmanual 1.2
- 4. Bilaga 4 Användarmanual FlexStart
- 5. Bilaga 5 Backup historikdata i PLC

Utöver dessa dokument finns även mallar för egenprovningar, sammanställning av återstående anmärkningar egenprovning samt sammanställningar återstående anmärkningar till B

Dessutom finns användarmanualer tillgängliga i SCADA för

- AX Alarm Manager
- FlexTime
- Citect SCADA Process Analyst

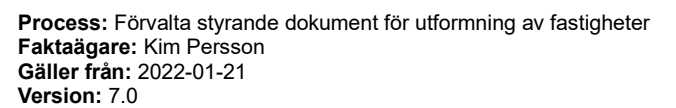

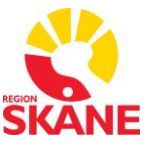

# 4 Roller och ansvarsfördelning

För att få ett bra fungerande samarbete mellan alla parter ska nedan ansvarsfördelning och roller gälla om inget annat anges i upphandlingen.

### 4.1 Systemägare

Systemägaren/beställaren beslutar om eventuella avsteg från denna handling.

### 4.2 Systemförvaltare

Systemförvaltaren är den som har huvudadministrationsansvaret för SCADA inklusive installerade tilläggsprogramvaror och utvecklingsmiljö. Det avser bland annat runtime-miljöer, serverprocesser, redundans, kopplingar mot Microsoft Active Directory, Microsoft SQL-servrar och SMS-gateway.

Systemförvaltaren administrerar användare, behörigheter och hanterar Citects och Plant SCADA's IT-systemmiljöer, bland annat avseende implementering av uppgraderingar/uppdateringar samt felsökning på såväl servermiljö som på datakommunikation. Systemförvaltaren har också nära kontakt med driftorganisationen och bidrar till fortbildning av personal. Systemförvaltaren deltar i utvecklingen av Citect och Plant SCADA miljön och verkar som Beställarens representant och ska alltid behandla alla entreprenörer lika.

Systemförvaltaren ska övergripande kontrollera att byggnadsprojekt som integreras är rätt utformade och följer krav och anvisningar i denna handling inklusive dess bilagor. Det betyder bland annat att systemförvaltaren hanterar projekt i Citect och Plant SCADA från flera olika systemintegratörer i både utvecklingsmiljö och produktionsmiljö. Det sker genom granskning och godkännande av byggnadsprojekt före publicering av både nya och uppdaterade projekt i produktionsmiljö när tester är genomförda.

Under utvecklings- och avprovningsfasen har integratören projektet utcheckat och ansvarar för förändringar, uppdateringar. När integratören är klar och utfört samtliga egenkontroller läggs projektet upp i produktionsmiljö av systemförvaltaren. När projektet är upplagt i produktionsmiljö granskar integratören projektet.

Efter inläggning i produktions miljön lämnat integratören tillbaka projektet. Varje integratör ansvarar för de ändringar de infört i projektet. Backup av projektet tas

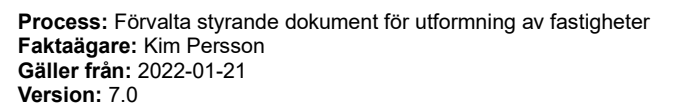

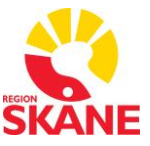

automatiskt när projektet hämtas ut och när projektet lämnas tillbaka av integratören.

I fastighets SCADA för region Skåne så gäller att om integratören skall göra förändringar i ett publicerat projekt måste gällande projektet kvitteras ut från systemadministratören för revidering, detta sker via programvaran FlexStart.

I elkraft SCADA för Lunds sjukhus så gäller att om integratören skall göra förändringar i ett publicerat projekt så måste det samordnas med verksamheten och systemadministratören så att förändringen sker under ordnade former. För samordnings kontakt kan mejladresserna <u>eldrift.lund@skane.se</u> och <u>scada.regionsfastigheter@skane.se</u> användas.

Systemförvaltaren ska också upprätthålla målsättningen med den enhetliga användarmiljön samt projektstrukturer, beteckningssystem etc.

Vid eventuella kompletteringar och vidareutveckling är det systemförvaltaren som ansvarar för detta arbete. Systemförvaltaren är ansvarig för att vid behov uppdatera befintliga dokument vid kompletteringar, vidareutveckling samt förändring i miljö och rutiner. Systemförvaltaren ska i dessa fall även informera användare och integratörer om vilka förändringar som utförts.

Systemförvaltaren ansvarar för att ta fram nya objekttyper vid behov. Som bas för nytt objekt ska vara befintligt motsvarande objekt. Slutresultatet ska vara grafiskt likvärdigt. Objekttypen ska alltid inarbetas i standardbiblioteket.

Systemförvaltaren ansvarar för att informera integratörer via utskick alternativt informationsfönstret i utvecklingsmiljön eventuella driftstörningar och planerat underhåll med mera.

### 4.3 Projektör

Som projektör för styr- och övervakningsanläggningar samt elanläggningar fungerar denna standard som en utökad projekteringsanvisning vid upprättande av förfrågningsunderlag vid upphandling av system som ska anslutas mot ÖS.

Projektörer ska:

- Anpassa projektering mot denna standard.
- Projektanpassa kommunikationsgränssnittet gentemot Citect eller Plant SCADA.

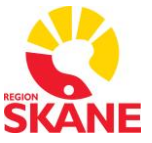

Process: Förvalta styrande dokument för utformning av fastigheter Faktaägare: Kim Persson Gäller från: 2022-01-21 Version: 7.0

- Ange eventuella projektspecifika krav utöver i denna handling angivna.
- Ange övriga krav som krävs för en komplett leverans.

### 4.4 Integratör

Standardbiblioteket FlexFas med Regionfastigheters anpassningar ska nyttjas. Då det i förekommande fall kan bli aktuellt med anpassningar (exempelvis genies eller tidkanalanpassning), ska detta klart framgå i anbud. Allt anpassningsarbete ska kostnadsmässigt belasta anbudsgivare/integratör.

Vid behov av nya objekttyper som saknas i FlexFas ska Integratören i god tid meddela systemförvaltaren. Systemförvaltaren avgör om ny objekttyp ska skapas eller om befintlig typ ska användas. Systemförvaltaren ansvarar för att godkänna och implementera nya objekttyper. För att uppnå bästa prestanda och kvalitet då det gäller kommunikation mellan PLC och Citect eller Plant SCADA, ska i anbud redovisas:

- Principiell kommunikationsuppbyggnad.
- Kommunikationssätt (drivrutin, etc). Drivrutiner som tillhandahålls med redundant Citect eller Plant SCADA ska användas i första hand.
- Kommunikationsutrustning.
- Avvikelser gentemot ställda krav i denna handling, inklusive dess bilagor (FlexFas, FlexTime etc).

Process: Förvalta styrande dokument för utformning av fastigheter Faktaägare: Kim Persson Gäller från: 2022-01-21 Version: 7.0

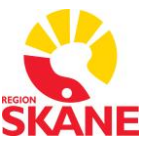

# 5 Kommunikationsöversikt

Informationsflödet i systemet är uppdelat på tre nivåer, informationsnivå, processnivå och fältnivå, se Figur 5.1. Informationsutbyte mellan två olika enheter på processnivå får inte ske med hjälp av informationsnivån utan bara mellan enheter i processnivån.

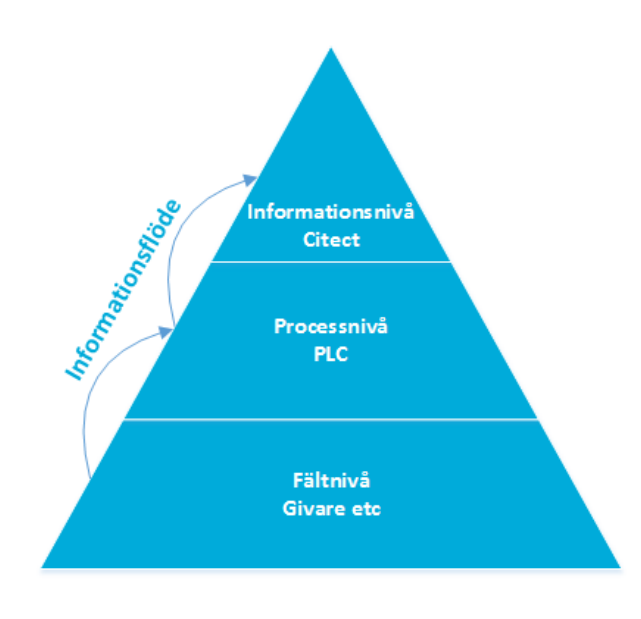

Figur 5.1 Informationsflödet

### 5.1 Informationsnivå

Med informationsnivå avses kommunikation mellan servrar och klienter i Citect eller Plant SCADA. Gränssnitt mellan enheter i överordnat system ska vara Ethernet TCP/IP.

### 5.2 Processnivå

Med processnivå avses kommunikation mellan fältplacerade PLCer. För kommunikation mellan PLC och Citect eller Plant SCADA ska gränssnitt vara TCP/IP.

PLCers ethernet-moduler ska stödja flera samtidiga anslutningar, så att redundanta Citect eller Plant SCADA servrar kan kommunicera online samtidigt.

Process: Förvalta styrande dokument för utformning av fastigheter Faktaägare: Kim Persson Gäller från: 2022-01-21 Version: 7.0

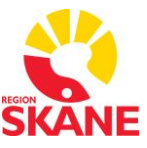

### 5.3 Fältnivå

Med fältnivå avses kommunikation mellan fältplacerade styr- och övervakningskomponenter och mindre styrenheter så som rumsregulatorer och frekvensomformare.

På fältnivå accepteras seriella och/eller Ethernet-baserade gränssnitt.

# 6 Beteckningsstandard

Alla projekt och signaler ska benämnas på enhetligt sätt för att enkelt kunna följa en signal från det överordnade systemet till insignalen på PLC och därmed kunna hitta det fysiska objektet. Tabell 6.1 anger vilka fält som ska användas vid namngivning av byggnadsprojekt och signaler.

|                       | Fältbeteckning            | Förklaring                                                                                                    | Antal<br>tecken |
|-----------------------|---------------------------|----------------------------------------------------------------------------------------------------|-----------------|
| {Byggnadsprojektnamn} | Ortsbetecknin<br>g        | <ul> <li>"LS" för Lunds Sjukhus.</li> <li>"AS" för Ängelholms Sjukhus</li> <li>"HS" Hässleholms Sjukhus</li> <li>"HL" Helsingborgs Lasarett</li> <li>"KS" Kristianstads Sjukhus</li> <li>"LL" Landskrona Lasarett</li> <li>"MS" Malmö Sjukhus</li> <li>"TL" Trelleborgs Lasarett</li> <li>"YL" Ystad Lasarett</li> <li>"SS" Simrishamns Sjukhus</li> <li>"HK" Hässleholmsdepå</li> <li>"SL" Spårvägen Lund</li> </ul> | 2               |
|                       | Тур                       | "E" för<br>Ställverk/Transformatorstation/Reservkraft.<br>"F" för Fastighetsautomation (VVS, Ventilation,<br>Kyla, Gas, Belysning etc).                                                                                                    | 1               |
|                       | Avgränsare                | Avgränsare med ett underscore "_".                                                                                                    | 1               |
|                       | Fastighets-<br>beteckning | Fastighetsbeteckning, exempelvis "8101".                                                                                                    | 4               |
|                       | Byggnad                   | Byggnadsnummer, exempelvis "24" för valvet.                                                                                                    | 2               |

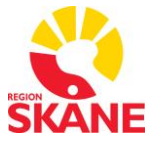

Process: Förvalta styrande dokument för utformning av fastigheter Faktaägare: Kim Persson Gäller från: 2022-01-21 Version: 7.0

| Fältbeteckning            | Förklaring                                                                                                    | Antal<br>tecken |
|---------------------------|----------------------------------------------------------------------------------------------------|-----------------|
| Byggnadsdel               | Byggnadsdel, exempelvis "00" eller "C1".                                                                                                    | 2               |
| Avgränsare                | Avgränsare med ett underscore "_".                                                                                                    | 1               |
| Våningsplan               | Våningsplan där systemet finns beläget. Ange<br>XX om plan inte är applicerbart.                                                                                                    | 2               |
| Avgränsare                | Avgränsare med ett underscore "_".                                                                                                    | 1               |
| System                    | För system, se sjukhusområdets<br>beteckningsstandard. Exempel på system:<br>5701, 5701\01.                                                                                                    |                 |
| Avgränsare                | Avgränsare med ett underscore "_".                                                                                                    | 1               |
| Komponent                 | För komponenter, se sjukhusområdets beteckningsstandard.                                                                                                    |                 |
| Avgränsare                | Avgränsare med ett underscore "_".                                                                                                    | 1               |
| Kvalificerare<br>(suffix) | Anger funktion för en signal, exempelvis CMD<br>för kommando eller V för indikering. Se manual<br>för FlexFas, Bilaga 1.                                                                                                    |                 |
| Akronymer<br>(sjukhus)    | <ul> <li>"SUSiL" Skånes universitetssjukhus i Lund.</li> <li>"AS" Ängelholms sjukhus.</li> <li>"HS" Hässleholms sjukhus.</li> <li>"HL" Helsingborgs Lasarett i Helsingborg.</li> <li>"CSK" Central sjukhuset Kristianstad.</li> <li>"LiL" Lasarettet i Landskrona.</li> <li>"SUSiM" Skånes Universitetssjukhus i Malmö.</li> <li>"LiT" Lasarettet i Trelleborg</li> <li>LiY" Lasarettet i Ystad</li> <li>"NS" Närsjukhuset Simrishamn</li> </ul> |                 |

#### Tabell 6.1 Beteckningsstandard

Byggnadsprojektnamn använder endast de första sju fälten. Signalnamn måste använda samtliga fält. Det är viktigt att inte använda några underscore ("\_") utöver de som finns specificerade i tabellen eftersom "underscore" används som avgränsare mellan fälten. Använd istället "backslash" ("\") i de fall detta behövs, exempelvis för systemet "5701\_1" används istället "5701\1".

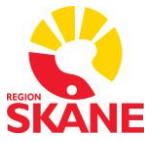

Process: Förvalta styrande dokument för utformning av fastigheter Faktaägare: Kim Persson Gäller från: 2022-01-21 Version: 7.0

| Exempel                              | Beskrivning                                                                                                    |
|--------------------------------------|----------------------------------------------------------------------------------------------------|
| LSF_81014000                         | Projektnamn för fastighetsövervakning<br>i byggnad 4000 i fastighet 8101 (Lund).                                        |
| LSF_81014000_01_5701_GT1_PV          | Mätvärde på temperaturmätare på plan<br>1 i systemet 5701 på plan 1 i byggnad<br>4000 i fastighet 8101 (Lund).          |
| LSF_81014000_01_5701\5702_GT1<br>_PV | Mätvärde på temperaturmätare på plan<br>1 i systemet 5701 och 5702 på plan 1 i<br>byggnad 4000 i fastighet 8101 (Lund). |

Tabell 6.2 Exempel på användning av beteckningsstandarden

### 6.1 Kvalificerare

Se "Bilaga 1 - FLEXFAS referensmanual v4.0", kapitel 7 Tagstruktur.

Process: Förvalta styrande dokument för utformning av fastigheter Faktaägare: Kim Persson Gäller från: 2022-01-21 Version: 7.0

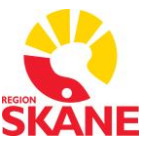

# 7 Rutiner vid integrationsarbeten

Detta kapitel beskriver rutiner som ska följas vid integrationsarbeten.

#### **OBS!**

För elkraft SCADA så avviker hanteringen av integrationsarbeten från efterföljande avsnitt på så sätt att man inte använder FlexStart och inte heller publicerar projekten med hjälp av systemadministratören.

Integratören har kontakt med både systemförvaltaren och verksamheten och informerar att SCADA systemet uppdateras och provas av.

Som vägledning för detta finns en releasemanual. Det finns länkar till den på användarnas skrivbord i elkraft SCADA's utvecklingsserver och i produktionsmiljöns System Management Server.

Senaste versionen av releasemanualen finns alltid i System Management Servern RSAPP983 på sökvägen:

```
D:\_LSE-PS-SMS Lund
Virtuell\_Installation\Releaser\81010000-81-SCADA Elkraft
Releasemanual-MAN.
```

### 7.1 FlexStart

FlexStart används i fastighets SCADA för Region Skåne för att hantera projektflöde samt revisionshistorik, programmet startas via RSVPN anslutning, dels som utdelad app via Citrix eller som alternativ via utdelat fjärrskrivbord med VPN tunnel aktiverad. FlexStart används för att starta Citect Studio och andra editeringsverktyg, FlexStart hanterar även uppstart av testklient mot utvecklingsserver.

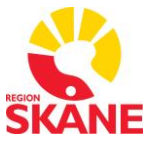

Process: Förvalta styrande dokument för utformning av fastigheter Faktaägare: Kim Persson Gäller från: 2022-01-21 Version: 7.0

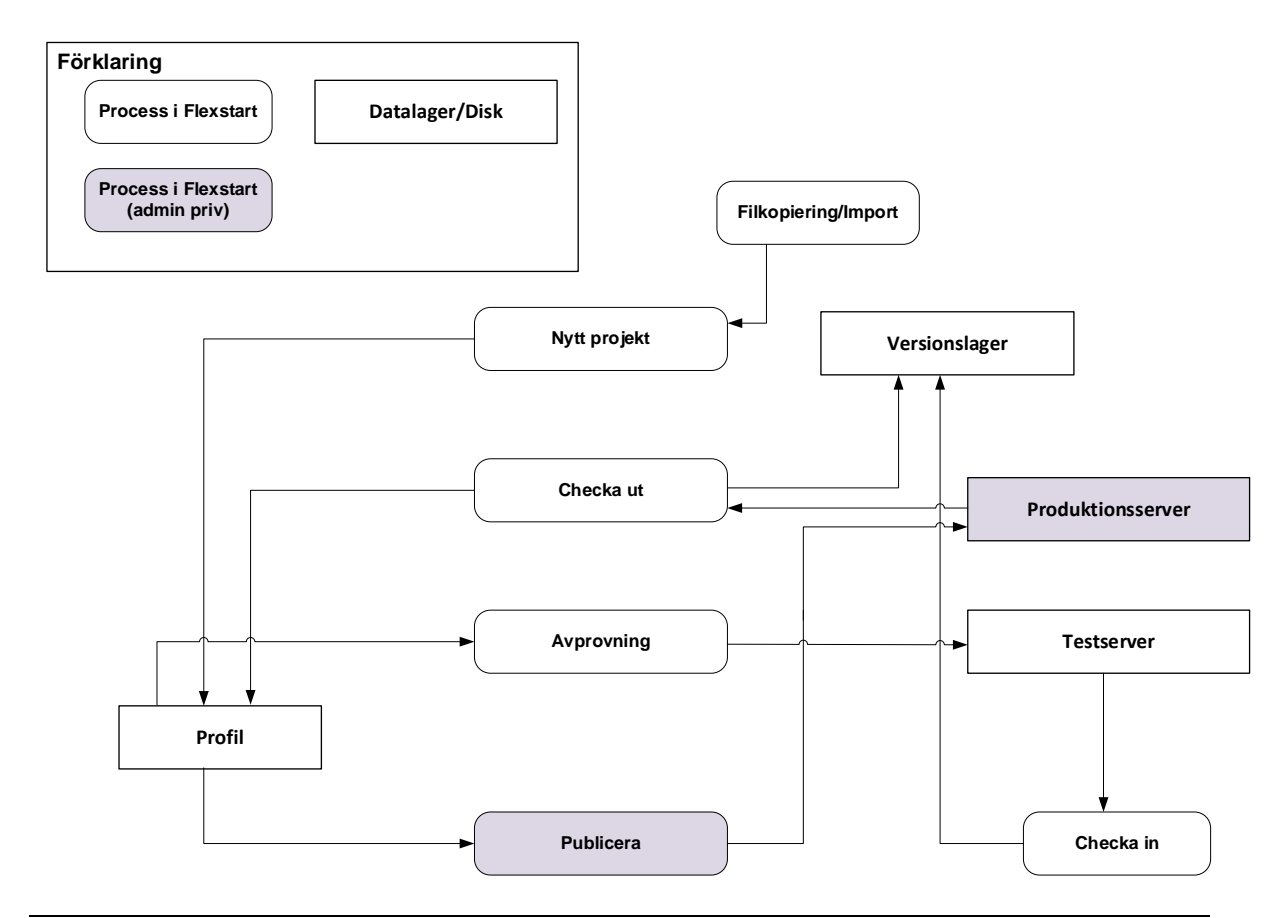

Figur 7.1 Projektflöde i FlexStart

### 7.2 Utveckling

Integratören till fastighets SCADA för Region Skåne hämtar ut aktuella projekt via FlexStart, därerfter kan integrationen genomföras i integratörens presonliga utvecklingsmiljö. Det är viktigt med god framförhållning då projekt kan vara utlånade till annan integratör.

I vissa fall speciellt då det rör sig om projekt med lång ledtid kan utvecklingen behöva göras i ett parallellt projekt som sedan migreras med befintligt projekt. Utveckling genomförs via integratörens egen utvecklingsmiljö. Projekten ska alltid hämtas ut under så kort tid som möjligt för att underlätta för alla integratörer och undvika långa ledtider, under speciella omständigheter kan systemförvaltare tillfälligt återkalla ett utlånat projekt för att genomföra prioriterade ändringar, detta sker då efter samråd med berörda integratörer.

Process: Förvalta styrande dokument för utformning av fastigheter Faktaägare: Kim Persson Gäller från: 2022-01-21 Version: 7.0

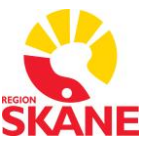

### 7.3 Egenprovning

Integratören utför dokumenterad egenprovning i egen utvecklingsmiljö. Mall för egenprovningsprotokoll tillhandahålls av beställaren via skane.se.

Driftsättning ska så långt som möjligt utföras från utvecklingsmiljön.

Ändringar som ska göras i en befintlig PLC ska egenkontrolleras under driftsättningen från utvecklingsmiljön.

### 7.4 Överlämning

Integratören till fastighets SCADA för Region SCADA klarmarkerar efter färdigställd egenprovning de uppdaterade projekten via FlexStart. Följande projektfiler och information ska överlämnas:

De projekt som ändrats eller lagts till klarmarkeras.

Information om vilka projekt som är nya och ska inkluderas i områdesprojekt, detta anges i noteringsfältet vid överlämning.

Ändringar i CiStatusXX.ini, ex. (CiStatus81.ini för Lund).

Tidkanalkonfigurering, utförs av Integratören när projektet lagts över via produktionsmiljön.

Konfigurering enligt Integrationsstandard. Driftsättning i utvecklingsmiljö

Systemförvaltaren till fastighets SCADA för Region SCADA publicerar uppdateringar i produktionsmiljön, granskning sker vid behov. Om systemförvaltaren har anmärkningar skickas projektet tillbaka till integratören för korrektion. Integratören ska då genomföra en ny egenprovning innan överlämning. Samtliga tester ska protokollföras. Mallar för egenkontroller finns som bilagor till detta dokument.

### 7.5 FAT-test

FAT-test genomförs vid behov i driftsatt utvecklingsmiljö efter genomförda egenkontroller. FAT-test utförs som en stickprovskontroll. Integratören utför och protokollför FAT-testet där Beställarens representant inbjuds att delta i god tid innan FAT-testet. Anmärkningar som påträffas under FAT-test ska åtgärdas av integratör. Integratören ska då genomföra en ny egenprovning innan överlämning.

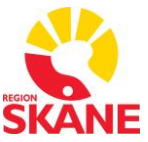

Följande ska minst kontrolleras under FAT-test:

- Avprovning av samtliga A-larm.
- Kommunikationsavbrott till PLC.
- Om möjligt, stopp och uppstart av aggregat.
- Stickprov på reglerloopar.
- Stickprov på larm och funktioner som Integratören ska diskutera fram med beställaren Driftsättning i produktionsmiljö.

Godkänd FAT-test är en förutsättning för att uppdateringar ska driftsättas i produktionsmiljö. Systemförvaltaren genomför driftsättningen.

Därefter konfigurerar Integratören tidkanaler i FlexTime från en Citrix klient.

### 7.6 Besiktning

Besiktning genomförs i produktionsmiljö. Beställaren och integratören ska erbjudas att närvara vid besiktningen. Vid behov anlitar beställaren en utsedd besiktningsman för integration som kompletterar besiktningsgruppen. Godkänd besiktning betyder att integratören fullgjort sitt uppdrag.

### 7.7 Övrigt

#### 7.7.1 Drivrutiner

Nya drivrutiner får inte användas av integratören såvida de inte godkänns av systemförvaltaren. Drivrutinerna ska testas och säkerställas att de fungerar med redundant Citect eller Plant SCADA av integratören innan överlämning av projekt.

Systemförvaltaren är ansvarig för installation av drivrutiner i utvecklings- och produktionsmiljö enligt anvisningar från integratör. Se även kapitel 0 Tabell 18.5 Konfiguration av I/O Device för diskvariabler I

Installerade Drivrutiner.

Process: Förvalta styrande dokument för utformning av fastigheter Faktaägare: Kim Persson Gäller från: 2022-01-21 Version: 7.0

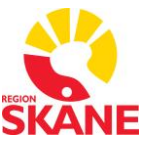

# 8 Rutiner för felanmälan

Om ett fel upptäcks i systemet ska detta anmälas via mail till systemförvaltare (rfa.scada@skane.se). Anmälan ska innehålla beskrivning av felet samt skärmdumpar och annan information som kan vara till hjälp för att återskapa och åtgärda felet. Anmälan kompletteras med anmälarens kontaktuppgifter. Anmälaren kontaktas löpande om ärendets status.

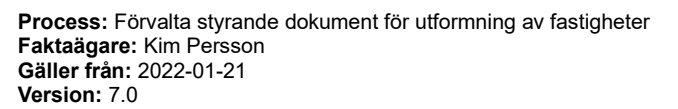

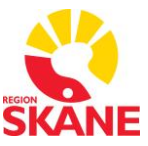

# 9 Anvisningar för systemuppbyggnad

Allt integrationssarbete genomförs i tillhandahållen utvecklingsmiljö. Integratörer ska följa dessa anvisningar och använda tillhandahållna verktyg samt objektsspecifik information. När integratör egenprovat projektet lämnas det över till systemförvaltare.

Integratören kvalitetssäkrar de ändringar som utförts i projektet vilket innebär att förväntad funktion och grafiskt användargränssnitt säkerställs.

För fastighets SCADA för regions Skåne gäller att efter utförd kvalitetssäkring så flyttar systemförvaltaren projektet till produktionsmiljön.

För elkraft SCADA för Lunds sjukhus så gäller att efter utförd kvalitetssäkring så flyttar integratören själv projektet till produktionsmiljön och meddelar verksamheten och systemförvaltaren att det är utfört.

### Kommunikation

All kommunikation sker via Ethernet på fastighetsnätverk tillhandahållet av RS IT.

### 9.1 Projektorienterat

Alla definitioner som tillhör ett specifikt projekt ska placeras i avsett projekt.

Alla projekt ska vara kompilerbara var för sig.

Det ska vara möjligt för en integratör att bryta ut ett specifikt husprojekt och tillsammans med projekten \_RS\_STAND, \_RS\_USER samt \_RS\_COM utveckla och köra projektet separat. Det ska även vara möjligt att bryta ut ett områdesprojekt med underliggande byggnadsprojekt och kompilera det med ett eget startprojekt.

### 9.2 Objektorienterat

Samtliga funktioner som är kopplade till ett specifikt objekt ska vara åtkomliga från objektet. Detta innebär exempelvis att alla reglersambandsinställningar ska vara åtkomliga från det styrande objektet.

Process: Förvalta styrande dokument för utformning av fastigheter Faktaägare: Kim Persson Gäller från: 2022-01-21 Version: 7.0

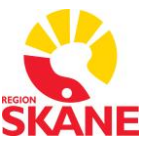

### 9.3 Projektstruktur

Figur 9.1 visar projektets struktur. Delprojekten i figuren är färglagda för att ange vem som är ansvarig för förändringar i projekten. Färgernas betydelse visas i figuren. Projekt som markeras med två ansvariga uppdateras av ansvarig med högst behörighet av de två under inrådan från ansvarig med lägre behörighet. Det gäller främst uppdatering av kommunikationskonfiguration och menykonfiguration.

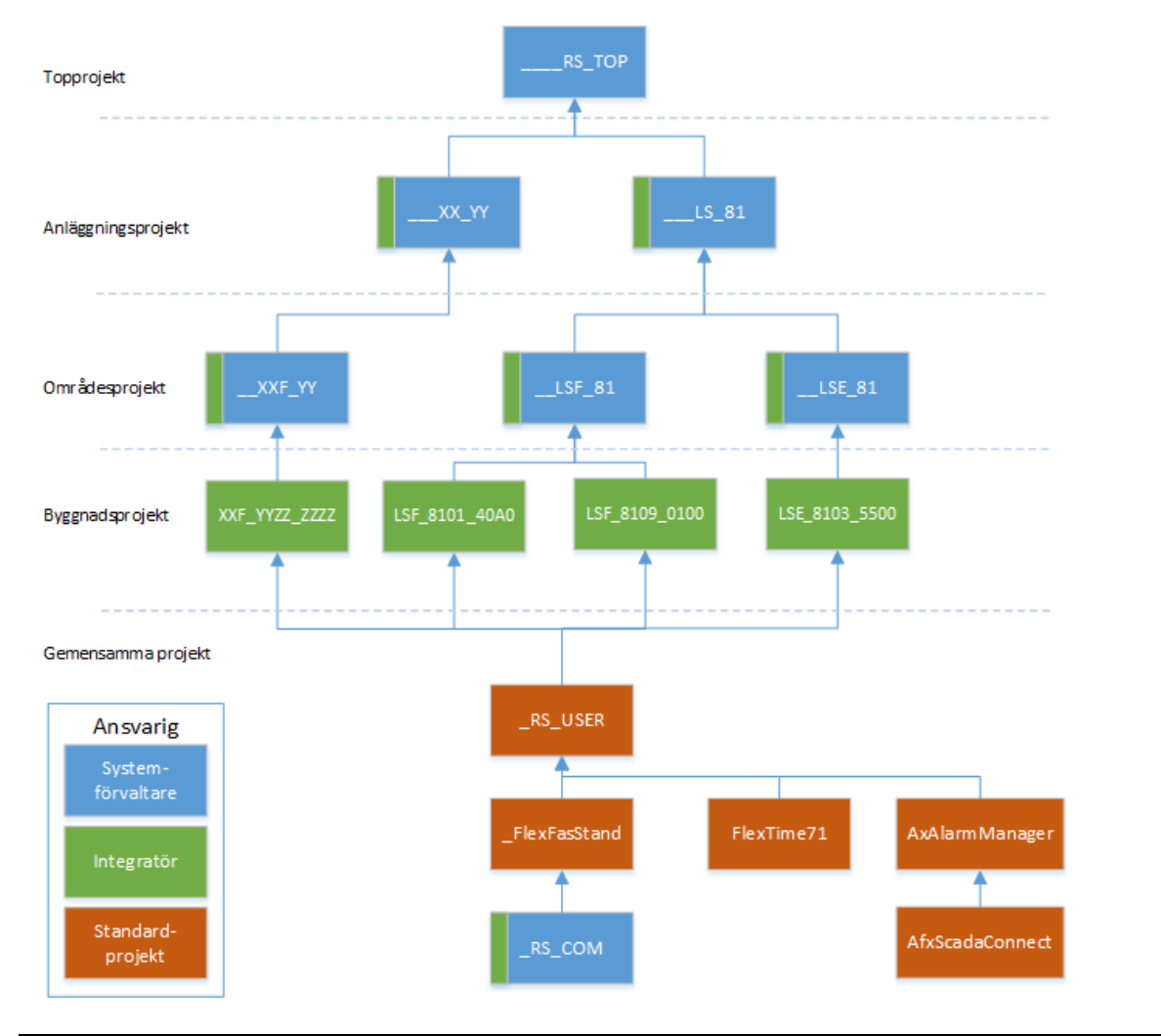

Figur 9.1 Projektstruktur

#### 9.3.1 Topprojekt

Topprojektet, "\_\_\_\_\_RS\_TOP", skapas och uppdateras av systemförvaltaren. Projektet inkluderar anläggningsprojekt och vissa systemprojekt. När projektet

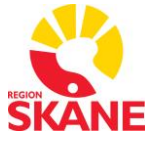

Process: Förvalta styrande dokument för utformning av fastigheter Faktaägare: Kim Persson Gäller från: 2022-01-21 Version: 7.0

startas måste topprojektet vara valt för att alla delar ska köras igång. Topprojektet används på den sekundära servern då den ska innehålla samtliga anläggningar.

### 9.3.2 Anläggningsprojekt

Anläggningsprojekten skapas och uppdateras av systemförvaltaren. Projekten inkluderar områdesprojekt för anläggningen. Område kan vara fastighet eller el. Dessa projekt används som topprojekt för den primära servern på en anläggning. Anläggningsprojektnivån gör systemet utbyggbart med fler anläggningar.

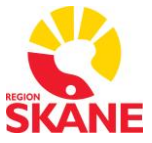

Process: Förvalta styrande dokument för utformning av fastigheter Faktaägare: Kim Persson Gäller från: 2022-01-21 Version: 7.0

| Fältbeteckning | Förklaring                            | Antal tecken |
|----------------|---------------------------------------|--------------|
| Avgränsare     | Avgränsare med tre underscore "_".    | 3            |
| Ortsbeteckning | "LS" för Lunds Sjukhus.               | 2            |
| Avgränsare     | Avgränsare med ett underscore "_".    | 1            |
| Ortsnummer     | Ortsnummer, exempelvis "81" för Lund. | 2            |

#### Tabell 9.1 Namngivning av anläggningsprojekt

| Exempel | Beskrivning                   |
|---------|-------------------------------|
| LS_81   | Anläggningsprojekt för SUSiL. |

#### Tabell 9.2 Exempel på namngivning av anläggningsprojekt

#### 9.3.3 Områdesprojekt

Områdesprojekten innehåller områdesspecifika objekt och funktioner som inte är gemensamma för hela systemet. Områdesprojekten ska inte innehålla sådant som är deklarerat i byggnadsprojekten, se kapitel 9.3.4, eftersom det ska vara möjligt att kompilera områdesprojekt utan att alla byggnadsprojekt finns inkluderade.

Områdesprojekten innehåller översikts- och kartbilder för sitt område samt konfigurerade menyval på områdesnivå.

Områdesprojekten är uppdelade på Fastighet och El. Projekten innehåller endast byggnadsprojekt som hör till respektive teknikområde.

Systemförvaltaren skapar och uppdaterar områdesprojekten i samråd med integratören.

| Fältbeteckning | Förklaring                         | Antal tecken |
|----------------|------------------------------------|--------------|
| Avgränsare     | Avgränsare med två underscore "_". | 2            |
| Ortsbeteckning | "LS" för Lunds Sjukhus.            | 2            |

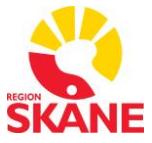

Process: Förvalta styrande dokument för utformning av fastigheter Faktaägare: Kim Persson Gäller från: 2022-01-21 Version: 7.0

| Fältbeteckning Förklaring |                                                                                                    | Antal tecken |
|---------------------------|----------------------------------------------------------------------------------------------------|--------------|
| Тур                       | "E" för<br>Ställverk/Transformatorstation/Reserv<br>kraft.<br>"F" för Fastighetsautomation (VVS,<br>Ventilation, Kyla, Gas, Belysning etc). | 1            |
| Avgränsare                | Avgränsare Avgränsare med ett underscore "_".                                                                                               |              |
| Ortsnummer                | Ortsnummer, exempelvis "81" för Lund.                                                                                                    | 2            |

Tabell 9.3 Namngivning av områdesprojekt

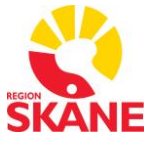

Process: Förvalta styrande dokument för utformning av fastigheter Faktaägare: Kim Persson Gäller från: 2022-01-21 Version: 7.0

| Exempel | Beskrivning                               |
|---------|-------------------------------------------|
| LSE_81  | Områdesprojekt för elprojekt för SUSiL.   |
| LSF_81  | Områdesprojekt för VVS-projekt för SUSiL. |

#### Tabell 9.4 Exempel på namngivning av områdesprojekt

#### 9.3.4 Byggnadsprojekt

Byggnadsprojekten innehåller alla definitioner, sidor, objekt och funktioner som tillhör den specifika byggnaden, undantaget kommunikationsdefinitioner som återfinns i projektet \_RS\_COM, se kapitel 9.3.5. Om en byggnad innehåller funktioner inom både Fastighet och El delas byggnaden upp i två projekt där Fastighet och El är separerade. Projekten kommer dessutom vara inkluderade i olika områdesprojekt, se kapitel 9.3.3.

Om det redan finns ett byggnadsprojekt för aktuell byggnad där en ny anläggning ska läggas till, beslutar systemförvaltaren om det ska läggas in i det befintliga byggnadsprojektet eller om det ska bli ett nytt byggnadsprojekt. Exempel på när det kan bli aktuellt med ett nytt byggnadsprojekt är när garantitiden för en tidigare installation (i befintligt byggnadsprojekt) inte löpt ut. Skapas flera byggnadsprojekt för samma byggnad ska dessa slås samman av systemförvaltaren när garantitider avslutats.

Byggnadsprojekten skapas och uppdateras av integratören.

Byggnadsprojekt namnges enligt beteckningsstandard, se kapitel 6. Tabell 9.5 visar exempel på namngivning av byggnadsprojekt.

| Exempel      | Beskrivning                                                      |
|--------------|------------------------------------------------------------------|
| LSE_81014000 | Elprojekt för byggnad 4000 i fastighet 8101 på SUSiL.            |
| LSF_81014000 | Fastighetsprojekt för byggnad 4000 i fastighet 8101 på<br>SUSiL. |

Process: Förvalta styrande dokument för utformning av fastigheter Faktaägare: Kim Persson Gäller från: 2022-01-21 Version: 7.0

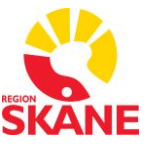

#### Tabell 9.5 Exempel på namngivning av byggnadsprojekt

#### Nytt byggnadsprojekt – Starter Project

För att skapa ett nytt byggnadsprojekt finns en mall som ska användas, den heter RS\_Starter. Skapa nytt projekt i Citect eller Plant SCADA och välj in RS\_Starter som "starter project".

#### 9.3.5 Gemensamma projekt

Gemensamma projekt innehåller gemensamma definitioner såsom kommunikationsinställningar, mallar etc.

#### \_RS\_USER

Standardprojektet \_RS\_USER innehåller mallar som ska användas i systemet så som Templates, CiCode, vissa symboler och Genies. Här finns också samtliga systemspecifika inställningar såsom larmkategorier, labels etc definierade. Projektet innehåller även samtliga användarroller.

\_RS\_USER skapas och uppdateras av systemförvaltaren.

#### \_FlexFasStand

Standardprojekt \_FlexFasStand innehåller mallar som ska användas i systemet så som Symbols, Genies, SuperGenies som finns i FlexFas.

\_RS\_STAND skapas och uppdateras av systemförvaltaren.

#### \_RS\_COM

Systemprojekt \_RS\_COM innehåller samtliga kommunikationsdefinitioner för PLCer och enheter som hanterar diskvariabler. Systemprojekt \_RS\_COM skapas och uppdateras av systemförvaltaren med underlag från integratören.

#### AxAlarmManager och AfxScadaConnect

Projektet AxAlarmManager innehåller funktioner för att kommunicera med larmverktyget AX Alarm Manager. Projektet AfxScadaConnect är ett gränssnitt för kommunikation mellan Citect och AX Alarm Manager.

#### FlexTime71

Projektet FlexTime71 innehåller funktioner som används för tidkanalsverktyget FlexTime.

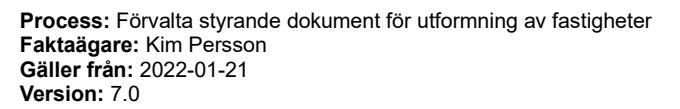

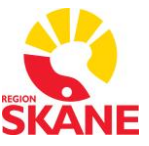

# 10 Grafik

### 10.1 Namngivning av processbilder

Tabell 10.1 beskriver hur processbilder ska namnges. De två sista fälten används enbart vid behov då det finns eftersystem.

|            | Fältbeteckning            | Förklaring                                                                                                    | Antal<br>tecke<br>n |
|------------|---------------------------|----------------------------------------------------------------------------------------------------|---------------------|
|            | Ortsbetecknin<br>g        | "LS" för Lunds Sjukhus.                                                                                                    |                     |
| ojektnamn} | Тур                       | "E" för<br>Ställverk/Transformatorstation/Reservkraft.<br>"F" för Fastighetsautomation (VVS, Ventilation,<br>Kyla, Gas, Belysning etc). | 1                   |
| spro       | Avgränsare                | Avgränsare med ett underscore "_".                                                                                                    | 1                   |
| ggnad      | Fastighets-<br>beteckning | Fastighetsbeteckning, exempelvis "8101".                                                                                                | 4                   |
| {By        | Byggnad                   | Byggnadsnummer, exempelvis "24" för valvet.                                                                                             |                     |
|            | Byggnadsdel               | Byggnadsdel, exempelvis "00" eller "C1".                                                                                                |                     |
|            | Avgränsare                | Avgränsare med ett underscore "_".                                                                                                    |                     |
|            | Våningsplan               | Våningsplan där systemet finns beläget. Ange<br>XX om plan inte är applicerbart.                                                        | 2                   |
|            | Avgränsare                | Avgränsare med ett underscore "_".                                                                                                    | 1                   |
|            | System                    | För system, se sjukhusområdets<br>beteckningsstandard. Exempel på system:<br>5701, 5701-01.                                             |                     |
|            | Avgränsare                | Avgränsare med ett bindestreck "-".                                                                                                    | 1                   |
|            | Eftersystem               | Tex. används "EB01" för exempelvis för en<br>efterbehandling, exempelvis används "BS12"<br>för brandspjäll på plan 12, osv.             | 4                   |

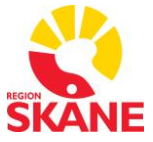

Process: Förvalta styrande dokument för utformning av fastigheter Faktaägare: Kim Persson Gäller från: 2022-01-21 Version: 7.0

#### Tabell 10.1 Beteckningsstandard

| Exempel               | Beskrivning                                                                               |
|-----------------------|-------------------------------------------------------------------------------------------|
| LSF_81011100_09_5701  | Aggregat 5701 på plan 09 i byggnad 11 i<br>Lund                                           |
| LSF_81011100_12_5701- | En efterbehandling för aggregat 5701 på                                                   |
| EB01                  | plan 12 i byggnad 11 i Lund                                                               |
| LSF_81012100_14_5704- | Brandspjäll för aggregat 5704 på plan 14                                                  |
| BS14                  | i byggnad 21 i Lund                                                                       |
| LSF_81013000_18_5518- | System 5518-5520 på plan 18 i byggnad                                                     |
| 5520                  | 30 i Lund                                                                                 |
| LSF_81011100_12_BS12  | Brandspjäll på plan 12 i byggnad 11 i<br>Lund som inte hör till något specifikt<br>system |

Tabell 10.2 Exempel på namngivning av processbilder

### 10.2 Färgstandard

Region Skånes färgstandard för statiska och dynamiska objekt ska alltid följas.

Alla sidor, linjer, objekt och funktioner har en fördefinierad färg, för olika information i systemet, se kapitel 10.7.1, Observera att för ventilationskanaler och rörledningar gäller inte "Bilaga 1 - FLEXFAS referensmanual v4.0".

### 10.3 Sidmallar

Systemet innehåller flera sidmallar med olika syften. För samtliga sidmallar gäller att dubbelklick i på knappen "Admin" i mallen, se Figur 10.1, öppnar dialogruta för att ange information som används på sidan. Sidmallarna har viss typ av information gemensamt, men skiljer sig då de har olika behov. Kommande kapitel beskriver vilken information som ska anges för sidmallarna.

Process: Förvalta styrande dokument för utformning av fastigheter Faktaägare: Kim Persson Gäller från: 2022-01-21 Version: 7.0

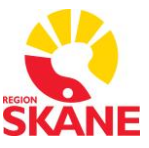

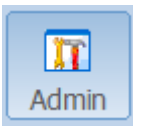

Figur 10.1 Knappen "Admin"

När en ny sida läggs till ska någon av följande sidmallar användas. De återfinns i RS\_Templates, se Figur 10.2. Gör följande val:

- "Linked" ska vara ikryssad.
- "Designed for showing title bar" ska vara urkryssad.
- "Resolution" ska väljas till "HD1080 (1920x1080, 16:9)

| Use Template                |                                                                                                    |                                                                                                    | ×                    |
|-----------------------------|----------------------------------------------------------------------------------------------------|----------------------------------------------------------------------------------------------------|----------------------|
| Template: rs_l_81_fastighet | Image: select select | Style:<br>bottom<br>equipment<br>ff_style<br>ffextime<br>fs_templates<br>standard<br>sxw_style_1<br>tab_stule_1<br>tab_stule_1 | OK<br>Cancel<br>Edit |
|                             |                                                                                                    | _                                                                                                    | Help                 |

Figur 10.2 Val av sidmall vid skapande av ny processida

#### 10.3.1 Sidmall för driftbild - RS\_L\_81\_Fastighet

Sidmallen används för styrning och övervakning av exempelvis VVS-aggregat. Klicka på knappen "Admin" i mallen för att öppna dialog för att fylla sidan med information, se **Figur** 10.3.

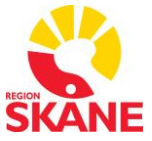

Process: Förvalta styrande dokument för utformning av fastigheter Faktaägare: Kim Persson Gäller från: 2022-01-21 Version: 7.0

| RS_L_81_Fastighet@-HD1080 ×                              |          |    |  |  |
|----------------------------------------------------------|----------|----|--|--|
| Placering Fläktrum 23.14-422 Betjänar: FF2332/LV02-0     | 3        |    |  |  |
| Fastighet 01 Byggnad 2300                                |          |    |  |  |
| Plan Primär 13 System 5708                               |          |    |  |  |
| Plan Sekundär 14 Subsystem -FF2332,                      |          |    |  |  |
| SystemTyp F (F=Fastighet, E=EI)                          |          |    |  |  |
|                                                          |          |    |  |  |
| Ange beteckning på PLC och Apparatskåp.                  |          |    |  |  |
| Fabrikat, se integrationsstandard.                       |          |    |  |  |
| PLC1 LSF_81012300_14_PLC AS1 2300_14_PLC105              | Fabrikat | 14 |  |  |
| PLC2 AS2                                                 | Fabrikat |    |  |  |
| PLC3 AS3                                                 | Fabrikat |    |  |  |
| PLC4 AS4                                                 | Fabrikat |    |  |  |
| PLC5 AS5                                                 | Fabrikat |    |  |  |
| ·                                                        |          |    |  |  |
| Namn på driftkort. Lämna tomt om sidnamnet ska användas. |          |    |  |  |
| 494_0879_7041_3                                          |          |    |  |  |
|                                                          |          |    |  |  |
|                                                          |          |    |  |  |

Figur 10.3 Dialog för sidmallen

| Fält                                                                   | Beskrivning                             | Användning                                                                    | Exempel                                           |
|------------------------------------------------------------------------|-----------------------------------------|-------------------------------------------------------------------------------|---------------------------------------------------|
| Placering<br>Sidans titel<br>(placering och<br>område som<br>betjänas) |                                         | Titel på sidan.                                                               | 16.09.172, visas<br>som "Placering:<br>16.09.172" |
| Fastighet                                                              | Fastighetsbeteckni<br>ng, se kapitel 6. |                                                                               | 01                                                |
| Byggnad                                                                | Byggnadsnummer, se kapitel 6.           |                                                                               | 1600                                              |
| Plan Primär                                                            | Våningsplan, se<br>kapitel 6.           | Används i visning av<br>systemnamn i bild<br>samt för visning av<br>tidkanal. | 09                                                |

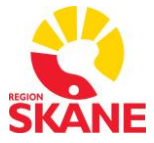

Process: Förvalta styrande dokument för utformning av fastigheter Faktaägare: Kim Persson Gäller från: 2022-01-21 Version: 7.0

| Fält             | Beskrivning                                                          | Användning                                                                                                    | Exempel                                                                                                    |
|------------------|----------------------------------------------------------------------|----------------------------------------------------------------------------------------------------|----------------------------------------------------------------------------------------------------|
| Plan<br>Sekundär | Våningsplan.                                                         | Används när<br>systemet finns på<br>flera plan. Visas i<br>systemnamnet i bild.                                 | 10                                                                                                    |
| System           | Systemets namn,<br>se kapitel 6.                                     |                                                                                                    | 5602                                                                                                    |
| Subsystem        | Subsystem.                                                           | Används i exempelvis<br>bilder för<br>efterbehandling,<br>brandspjäll, zonspjäll,<br>specifika rum med<br>mera. | Tex. EB01, BS<br>plan 12,<br>Zonspjäll plan<br>09-14, Rum 037<br>osv.                                                                                                    |
| Systemtyp        | Typ av system<br>(F=Fastighet, E =<br>El).                           | Val av meny.                                                                                                    | F                                                                                                    |
| PLCx             | PLC-beteckning.                                                      | Statusvisning för<br>PLC.                                                                                       | LSF_81014000_<br>09_PLC001, se<br>kapitel 18.1.3.                                                                                                    |
| ASx              | Apparatskåps-<br>beteckning.                                         | Statusvisning för<br>apparatskåp.                                                                               | 100_09_PLC001                                                                                                    |
| Fabrikat         | Visar PLC'ns<br>fabrikat. Anges<br>som en siffra<br>mellan 1 och 16. | Visning av PLC-<br>fabrikat.                                                                                    | <ol> <li>ABB</li> <li>Johnson</li> <li>Control</li> <li>KTC</li> <li>PiiGAB</li> <li>Regin</li> <li>SAIA</li> <li>Schneider</li> <li>TAC</li> <li>Trend</li> <li>Kabona</li> <li>Honeywell</li> <li>Siemens</li> <li>Mitsubishi</li> </ol> |
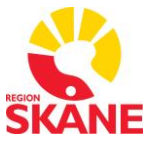

Process: Förvalta styrande dokument för utformning av fastigheter Faktaägare: Kim Persson Gäller från: 2022-01-21 Version: 7.0

| Fält                 | Beskrivning                                                                        | Användning                               | Exempel                                      |
|----------------------|------------------------------------------------------------------------------------|------------------------------------------|----------------------------------------------|
|                      |                                                                                    |                                          | 14 – Beckhoff<br>15 – Swegon<br>16 - Fidelix |
| Namn på<br>driftkort | Driftkortets filnamn.<br>Lämnas tomt om<br>filnamnet är<br>samma som<br>sidnamnet. | Används för att öppna<br>rätt driftkort. | 494_0879_7041<br>_3                          |

#### Tabell 10.3 Fält i dialog för innehåll i sidmall

#### 10.3.2 Sidmall för systemöversikt - RS\_L\_81\_System

Sidmallen används för övervakning av nätverkskomponenter för ett system. Klicka på knappen "Admin" i mallen för att öppna dialog för att fylla sidan med information, se Figur 10.4.

| ſ | RS_L_81_System@-HD1080                 |
|---|----------------------------------------|
|   | Sidtitel Kommunikationsstatus          |
|   | SystemTyp F (F=Fastighet, E=El)        |
|   | <u>O</u> K <u>C</u> ancel <u>H</u> elp |

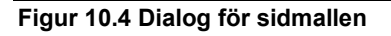

Tabell 10.4 beskriver hur dialogen för sidmallen ska fyllas i.

| Fält      | Beskrivning                                | Användning         | Exempel                 |
|-----------|--------------------------------------------|--------------------|-------------------------|
| Sidtitel  | Sidans titel.                              | Titel på<br>sidan. | Kommunikationstatu<br>s |
| Systemtyp | Typ av system<br>(F=Fastighet, E =<br>El). | Val av meny.       | F                       |

Tabell 10.4 Fält i dialog för innehåll i sidmall

Process: Förvalta styrande dokument för utformning av fastigheter Faktaägare: Kim Persson Gäller från: 2022-01-21 Version: 7.0

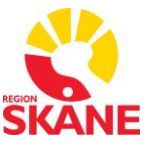

## 10.3.3 Navigation mellan bilder

För varje Processbild ska anges vilket som är nästa och föregående system. Detta görs i "Page Properties" för en sida. I fliken "General" finns fält för att välja "Next Page" och "Previous Page". Navigering mellan system får bara ske inom samma BSAB-kod i en byggnad. För det sista systemet inom en BSAB-kod i en byggnad läggs det första systemet i samma BSAB-kod och samma byggnad till som nästa system. För det första systemet inom en BSAB-kod i en byggnad läggs det sista systemet i samma BSAB-kod och samma byggnad läggs det sista systemet i samma BSAB-kod och samma byggnad till som föregående system.

Navigering mellan systembilder ska alltid göras då systemet har en fortsättning i annan bild. Det görs då med en "Button" med formatet 156\*31, se Figur 10.5 Navigeringsknapp. Fonten ska vara Arial-Regular-12. Texten i rutan ska överensstämma med bilden länkningen görs till. Tex 5601, 5708, 5708-EB01, BS Plan 12 osv. Det ska inte stå Aggregat, Värme, kyla osv.

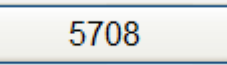

Figur 10.5 Navigeringsknapp

## 10.4 Trendvyer

För varje sida som innehåller analoga värden skapas en trendvy. Öppna "Process Analyst" från den sida som skapats via knappen "Historik". Öppna mallen för trendvyer genom att klicka på "Load Vy" längst upp till vänster i Process Analyst bilden. Välj in mallen \_RS\_Trend\_Mall" . Lägg till de trender som finns i bilden. Säkerställ att trendpennornas mätområde/skalning är anpassade för dess arbetsområden. Se kapitel 12.4 Skalning av Trender.

Trendvyn ska sparas med samma namn som namnet på bilden som innehåller aggregatet och placeras i mapp, beroende på sjukhus (se akronymer i beteckningsstandard) nedan exempel för Lunds sjukhus.

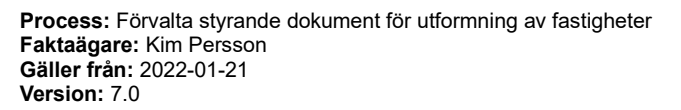

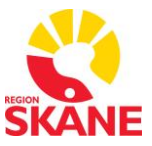

Det går inte att spara direkt till mappen i Process Analyst. Spara den i mappen "Local" och flytta filen till rätt plats. "Local" motsvaras av mappen "Analyst Views" som finns under topprojektet, "\_\_\_RS\_TOP".

## 10.5 Driftindikeringar

Driftindikeringar ska visas i övre vänstra hörnet i processbilder. Till detta används genien "light\_basic" som återfinns i geniebiblioteket "ci\_fas\_el" i projektet "\_FlexFasStand", se " Bilaga 1 - FLEXFAS referensmanual v4.0" för information om användning.

Följande driftindikeringar ska visas i en processbild vid behov:

Manuell (inklusive panel för manöver)

- Serviceomkopplare
- Säkerhetsbrytare
- Status för tidkanaler
- Nattkyla
- Kylåtervinning
- Återställning/ Larmkvittens (Knapp ska endast ses med högsta behörighet)

#### 10.6 Texter

Tabell 10.5 listar vilka teckensnitt och storlekar som ska användas för olika typer av texter.

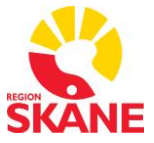

Process: Förvalta styrande dokument för utformning av fastigheter Faktaägare: Kim Persson Gäller från: 2022-01-21 Version: 7.0

| Typ av text                       | Teckensnitt | Storlek |
|-----------------------------------|-------------|---------|
| Knapp för bläddring mellan bilder | Arial       | 12      |
| Rumsbeteckningar                  | Arial       | 16      |

Tabell 10.5 Användning av teckensnitt för texter

# 10.7 Symboler och Genies

I första hand ska symboler och genies som finns i FlexFas användas, se "Bilaga 1 - FLEXFAS referensmanual v4.0". Dessa finns i projektet: \_FlexFasStand. Alla FlexFas symbolbibliotek har namn som börjar med "ci\_fas" eller "flexfas\_", exempelvis ci\_fas\_fan.

För övriga funktioner ska symboler och genies i \_RS\_USER användas. Alla dessa symbolbibliotek har namn som börjar med "rs\_", exempelvis rs\_fas\_el och rs\_fas\_fan

OBS! För symboler och genies som finns både i \_FlexFasStand och \_RS\_USER ska i första hand de i \_RS\_USER användas. Tex används RS\_USER för kanaler och rör. Se RS\_Duct\_Pipe nedan.

#### 10.7.1 Symboler

Detta kapitel beskriver symboler som skapats utöver de som återfinns i FlexFas.

#### RS\_Duct\_Pipe

Biblioteket RS\_Duct\_Pipe innehåller luftkanaler och rörledningar vilka ska användas och ersätter motsvarande symboler med samma namn i FlexFas.

| Bild | Namn               | Beskrivning      |
|------|--------------------|------------------|
|      | Duct_exh_air       | Frånluft         |
|      | Duct_recirc        | Återluft         |
|      | Duct_recirc_air    | Cirkulationsluft |
|      | Duct_supply_air_01 | Uteluft          |

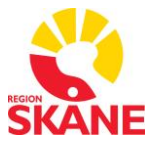

Process: Förvalta styrande dokument för utformning av fastigheter Faktaägare: Kim Persson Gäller från: 2022-01-21 Version: 7.0

| Bild | Namn               | Beskrivning                     |
|------|--------------------|---------------------------------|
|      | Duct_supply_air_02 | Tilluft                         |
|      | Pipe_chilled_water | Köldbärare                      |
|      | Pipe_cooler_01     | kylmedel                        |
|      | Pipe_cooler_02     | Köldmedium                      |
|      | Pipe_gas           | Gas                             |
|      | Pipe_hotwater      | Varmvatten                      |
|      | Pipe_oil           | Olja                            |
|      | Pipe_preheating    | Produktionsvärme/<br>fjärrvärme |
|      | Pipe_reheating     | Värme sekundär                  |
|      | Pipe_waist         | Avlopp                          |
|      | Pipe_water         | Vatten                          |

Tabell 10.6 Ledningar och kanaler

#### 10.7.2 Genies

Detta kapitel beskriver genies som skapats utöver de som återfinns i FlexFas. Observera att rs\_user uppdateras med nya genies vid behov. I Figur 10.6 nedan visas de genies som finns i rs\_user för tillfället. Integratören tar vid behov fram nya genies samt samordnar med förvaltaren för att införa de nya genies och göra dem åtkomliga för alla integratörer.

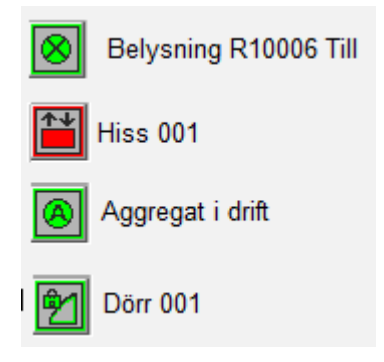

Process: Förvalta styrande dokument för utformning av fastigheter Faktaägare: Kim Persson Gäller från: 2022-01-21 Version: 7.0

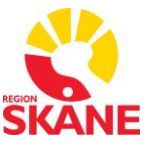

## 10.7.3 Forcering av digitala och analoga ingångar

Från ÖS skall det vara möjlighet att manuellt forcera alla digitala och analoga ingångar/objekt. I processbilden ska aktivering av manuell forcering av att en handsymbol visas bredvid objektet. Tag som ska forcera signalen ska ha suffix \_CTM i variabeldatabasen. Tag som sätter värdet på den forcerade signalen ska ha suffix \_MAI i variabeldatabasen.

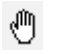

Figur 10.7 Handsymbol visas vid forcerad digital eller analog ingång

För de genies i FlexFas som hanterar handsymbolen som standard används denna standardfunktion enligt nedan bild

| basic, Konfigurerbar fläktgenie                               | 23 |  |
|---------------------------------------------------------------|----|--|
| Larm: Definierade larm ,symbol RÖD_BLINK/RÖD/kryssad          |    |  |
| Filtrerar på Tag_V, finns ej denna skriv in Tag-Namn för hand |    |  |
| Tag (ej parameter) LSF_81011600_09_5701_TF01                  |    |  |
|                                                               | _  |  |
| Driftind: Tag_ V v = v 1 v och/eller Tag_ v                   |    |  |
| Helfart : Tag,visar symbol 1/1                                |    |  |
| Halvfart: Tag,visar symbol 1/2                                |    |  |
| Autoläge: Tag_ V_CTM ▼ = ▼ 0 ▼ ,gömmer hand symbol            |    |  |
| Används inte Tag, lämna fält tomma.                           |    |  |
|                                                               | _  |  |

Figur 10.8 Inknytning av forcering i FlexFas genie

För de genies som inte kan visa hand symbolen som standard i FlexFas läggs en separat symbol för visning av hand symbolen (icons – hand2). Symbolen döljs då signalerna i objektet inte är forcerade.

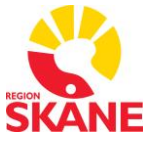

Process: Förvalta styrande dokument för utformning av fastigheter Faktaägare: Kim Persson Gäller från: 2022-01-21 Version: 7.0

| Symbol Properties                                                                                                    | ×                  |
|----------------------------------------------------------------------------------------------------|--------------------|
| ✓ Appearance ✓ Movement ✓ Scaling ✓ Fill ✓ Input ✓ Slider ✓ Access ✓ Metadata          Hidden when         LSF_81011600_09_5701_GP01_PV_CTM=0 | Ceneral Visibility |

Figur 10.9 Inknytning av symbol för forcering utan FlexFas

Process: Förvalta styrande dokument för utformning av fastigheter Faktaägare: Kim Persson Gäller från: 2022-01-21 Version: 7.0

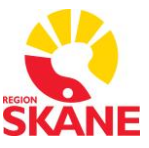

# 10.8 Översiktsbilder

Översiktsbilderna består av en karta över sjukhusområdet. Finns det fler områden inom samma ort kommer bilden att behöva delas upp. T.ex. i Lund visas endast en del av anläggningen då Lunds Sjukhus är uppdelat på fyra områden, Lunds Sjukhus, Annetorp, Baravägen och Vårdcentralen Sankt Lars. Samtliga byggnader som ingår i Region Skånes ansvarsområde är numrerade. Byggnader som inte är tillagda i övervakningssystemet är numrerade med mörkgrått. När en byggnad läggs till ska byts denna ut mot en länk i blått. Länken finns som en genie i biblioteket RS\_General och heter TextLink, se dialog i Figur 10.10.

| TextLink |            |                |      | × |
|----------|------------|----------------|------|---|
| Text     |            |                |      |   |
| SidNamn  |            |                |      |   |
|          | <u>O</u> K | <u>C</u> ancel | Help |   |

Figur 10.10 Dialog för TextLink

Tabell 10.7 beskriver hur information i dialogen ska anges.

| Tabell 10 | .7 Fält i o | dialog för | TextLink |
|-----------|-------------|------------|----------|
|-----------|-------------|------------|----------|

| Fält    | Beskrivning                      |
|---------|----------------------------------|
| Text    | Byggnadsnummer.                  |
| SidNamn | Namn på startsida för byggnaden. |

Process: Förvalta styrande dokument för utformning av fastigheter Faktaägare: Kim Persson Gäller från: 2022-01-21 Version: 7.0

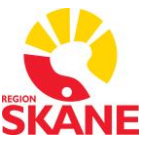

# 10.9 Kommunikationsbilder

Verktyget CiStatus används för att visa information om status för kommunikation till PLCer. Innehållet i CiStatus konfigureras i en konfigurationsfil som är placerad i Citect's Config-mapp. Det finns en fil per anläggning. Filnamnet är sammansatt av texten CiStatus och ortsnummer, exempelvis CiStatus81.ini för Lunds Sjukhus.

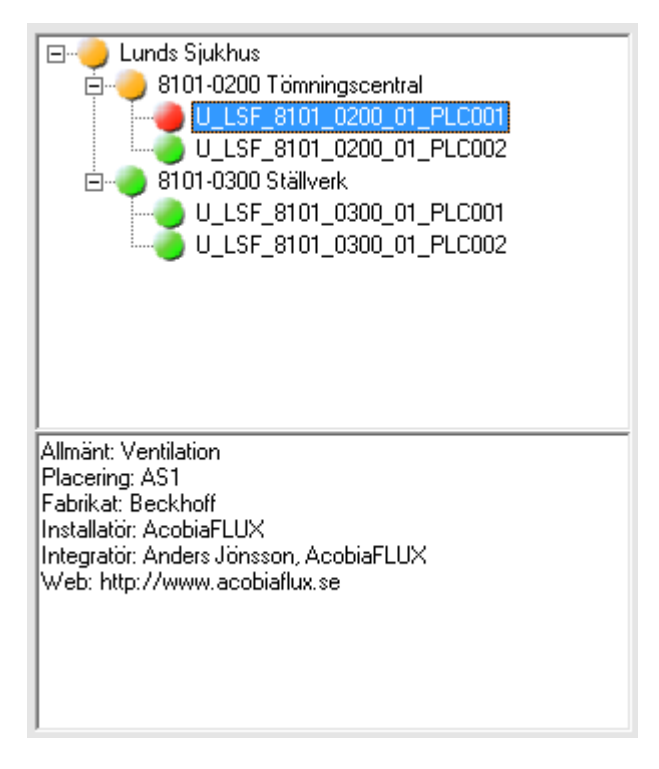

Figur 10.11 Kontroll för kommunikationsstatus

Konfigurationsfilen är uppbyggd av flera sektioner. Den översta sektionen är [TreeObjects] och anger hur trädmenyn ska byggas upp. Övriga sektioner beskriver vilken information som ska visas per nod. Det finns en sektion per nod som har information som ska visas när noden är vald.

## 10.9.1 Sektionen TreeObjects

I sektionen TreeObjects läggs noder till i den ordning de ska visas i trädet. Det finns tre nivåer på noder. Ett exempel på hur sektionen kan se ut visas nedan. Exemplet visar två byggnader med två PLCer i varje byggnad.

```
[TreeObjects]
1=1,,Lunds Sjukhus
```

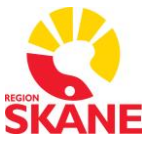

Process: Förvalta styrande dokument för utformning av fastigheter Faktaägare: Kim Persson Gäller från: 2022-01-21 Version: 7.0

> 1010200=1,,8101-0200 Tömningscentral 1010200\_01=1,LSF\_81010200\_01\_PLC001\_AL,LSF\_81010200\_01\_PLC001 1010200\_02=1,LSF\_81010200\_01\_PLC002\_AL,LSF\_81010200\_01\_PLC002

> 1010300=1,,8101-0300 Ställverk 1010300\_01=1,LSF\_81010300\_01\_PLC001\_AL,LSF\_81010300\_01\_PLC001 1010300\_02=1,LSF\_81010300\_01\_PLC002\_AL,LSF\_81010300\_01\_PLC002

Den översta noden anger vilken anläggning som avses och vilken begynnelsesiffra på noder som ska associeras med anläggningen, se nedan.

```
1=1,,Lunds Sjukhus
<Begynnelsesiffra>=1,,<Anläggningsnamn>
```

Nästa nod anger byggnad. Byggnadsnoderna sorteras på fastighetsbeteckning, exempelvis 01, och byggnadsnummer, exempelvis 0200. För att noden ska associeras till toppnoden används samma begynnelsesiffra, exempelvis 1. Noden som beskrivits här heter 1010200. Noden anges i konfigurationsfilen enligt nedan.

```
1010200=1,,81010200 Tömningscentral
<Begynnelsesiffra><Fastighetsbeteckning><Byggnadsnummer>=1,,<
Fastighetsbeteckning><Byggnadsnummer><Byggnadsdel> <Namn på
byggnad>
```

Den tredje noden anger IO device, vilket i de flest fall motsvaras av en PLC. Namnet på noden är detsamma som byggnadsnoden med numrering som tillägg, exempelvis 1010200\_01. Som andra argument anges antingen numret för aktuell IO device eller vilken variabel som ska användas för att visa IO devicens status. Numret för en IO device återfinns i dialogen för I/O Devices i fältet "Number". Statustaggen ska vara 1 vid fungerande kommunikation. Nodens information anges enligt nedan.

```
1010200_01=1,LSF_81010200_01_PLC001_AL,LSF_8101_0200_01_PLC00
1
<Begynnelsesiffra><Fastighetsbeteckning><Byggnadsnummer><Bygg
nadsdel>=1,<IO Device Number eller Namn på larmvariabel för
IO device>,<Namn på IO device>
```

#### 10.9.2 Sektioner med nodinformation

Det finns möjlighet att visa information för samtliga noder nedanför trädmenyn när en nod är vald. Informationen som visas konfigureras i sektioner kopplade till noderna. Sektionsnamnet är detsamma som nodens namn, exempelvis 1010200\_01.

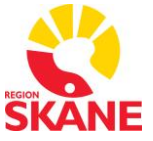

Process: Förvalta styrande dokument för utformning av fastigheter Faktaägare: Kim Persson Gäller från: 2022-01-21 Version: 7.0

> [1010200\_01] Allmänt: Ventilation Placering: AS1 Fabrikat: Beckhoff Installatör: AcobiaFLUX Integratör: Anders Jönsson, AcobiaFLUX E-mail: anders.jonsson@acobiaflux.se Web: <u>http://www.acobiaflux.se</u>

Informationen anges enligt Tabell 10.8.

| Тур         | Beskrivning                                    |
|-------------|------------------------------------------------|
| Allmänt     | Beskriver IO devicens syfte.                   |
| Placering   | IO devicens placering.                         |
| Fabrikat    | IO devicens fabrikat.                          |
| Installatör | Företag som gjort installationen av IO device. |
| Integratör  | Person som utfört integrationen mot Citect.    |
| E-mail      | Integratörens e-mail.                          |
| Web         | Integratörens web-sida.                        |

Tabell 10.8 Nodinformation

#### 10.10 Menyer

## 10.11 Menybilder

För varje hus skapas en menybild enligt bild nedan. De systemtyper som inte finns i respektive hus placeras en ljusgrå ruta över. Menybilden namnges efter byggnaden, tex LSF\_81013400.

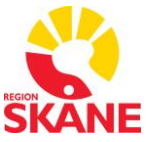

Process: Förvalta styrande dokument för utformning av fastigheter Faktaägare: Kim Persson Gäller från: 2022-01-21 Version: 7.0

|                                                                | Händelser Notering Komm. |
|----------------------------------------------------------------|--------------------------|
| 9 Byggnad 80012000<br>9 Byggnad 80012900<br>9 Byggnad 80013200 | Byggnad 5700             |
| Byggnad 80013300<br>Byggnad 80013400<br>Byggnad 80013500       | 51 Avlopp                |
| Byggnad 80013600<br>Byggnad 80014000<br>Byggnad 80014000       | 52 Vatten                |
| Byggnad 80015700<br>Byggnad 80015900<br>Byggnad 80016200       | 53 Avlopp                |
| 9 Byggnad 80016300<br>9 Byggnad 80016400<br>9 Byggnad 80016500 | 55 Kyla                  |
| 9 Byggnad 80016600<br>9 Byggnad 80017300<br>9 Byggnad 80018400 | 56 Värme                 |
| Byggnad 80019500<br>Byggnad 8001-Kulvert<br>Byggnad 80019900   | 57 Ventilation           |
|                                                                | 62 Energi                |
|                                                                | 63 Belysning             |
|                                                                | b4 Tele                  |
|                                                                | 81 Övervakning           |

#### Figur 10.12 Menybild för respektive byggnad

Finns det bara en processbild under en systemtyp skapas en sökväg direkt till processbilden. Finns det fler processbilder under en systemtyp skapas en eller flera underliggande menybilder enligt bild nedan. Menybilden namnges efter byggnaden samt systemtypen, tex LSF\_81013400\_57. Texterna under Betjänar och Placering ska ha Fonten "Arial – Regular-12" och vara vänster justerade (Rak vänster marginal)

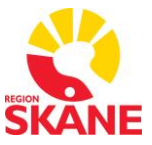

Process: Förvalta styrande dokument för utformning av fastigheter Faktaägare: Kim Persson Gäller från: 2022-01-21 Version: 7.0

| Byggnad 2200 System 57                                                                              |                              |                            |                                            |       |                                              |
|----------------------------------------------------------------------------------------------------|------------------------------|----------------------------|--------------------------------------------|-------|----------------------------------------------|
| 00-1000 1000 - 🖶                                                                                    | L VS Handeker Notering Komm. | ,55                        |                                            | TIJAp | - Utetemperatur<br>Utefuktighet<br>Daggpunkt |
| Byggnad 8100000     Ryggnad 81120100     Byggnad 81120100     Byggnad 81308000     Byggnad 81018400 | Byggnad 22                   | Betjänar                   | Placering                                  |       |                                              |
| <ul> <li>Dyggnad 81011000</li> <li>Dyggnad 81011100</li> </ul>                                      | 5701                         | Hudklinik                  | Fläktrum 22.14-409                         |       |                                              |
| Byggnad 81011200     Byggnad 81011300     Byggnad 81011300                                          | 6702                         | Hudklinik                  | Fläktrum 22:14-401                         |       |                                              |
| Dyganad 81011600                                                                                    | 5703                         | Hudklinik                  | Fläktrum 22.14-401                         |       |                                              |
| Dyggnad 81012000     Syggnad 81012100                                                               | 5705                         | Hissmaskinrum              | Hissmaskinrum 22.14                        |       |                                              |
| S Vatten                                                                                            | 5708                         | Hudklinik                  | Faktrum 22.13-306                          |       |                                              |
| 57 Ventilation<br>5710                                                                              | 6709                         | 22.10-027A och 22.09-023   | Omklädningsrum 22.09-25 och arkiv 22.09-22 |       |                                              |
| 5782<br>5783<br>5703                                                                                | 6710                         | Föreläsningssal 22.10-021A | 22.10-021A                                 |       |                                              |
| 5703-Plan 12<br>5706                                                                                |                              |                            |                                            |       |                                              |
| 5739<br>5710                                                                                        |                              |                            |                                            |       |                                              |
| 63 Delysning<br>64 Tele                                                                             |                              |                            |                                            |       |                                              |
| 84 Övervakning<br>Byggnad 81012300                                                                  |                              |                            |                                            |       |                                              |
| <ul> <li>Byggnad 81012400</li> <li>Dyggnad 81012700</li> </ul>                                      |                              |                            |                                            |       |                                              |
| Byggnad 81012900     Byggnad 81013000     Si Avlene                                                 |                              |                            |                                            |       |                                              |
|                                                                                                    |                              |                            |                                            |       |                                              |
|                                                                                                    |                              |                            |                                            |       |                                              |
|                                                                                                    |                              |                            |                                            |       |                                              |
|                                                                                                    |                              |                            |                                            |       |                                              |
|                                                                                                    |                              |                            |                                            |       |                                              |

#### Figur 10.13 Menybild för systemtyper

De systemtyper som finns som bildmenyobjekten under ci\_fas\_button ska användas för följande systemtyper:

- 55 page\_cooling
- 56 page\_warming
- 57 page\_hvac
- 62 page\_meters
- 63 page\_lights
- 84 page\_spec\_alarms

Övriga systemtyper använder bildmenyobjekt som finns under rs\_button i rs\_user för följande systemtyper:

- 51 page\_drain
- 52 page\_water
- 52H/54 page\_gas (Om det står 54, ändra till 52H/54)
- 64 page\_tele
- 71 page\_elevator

Process: Förvalta styrande dokument för utformning av fastigheter Faktaägare: Kim Persson Gäller från: 2022-01-21 Version: 7.0

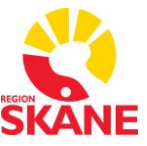

# 10.12 Menykonfiguration

Menyn konfigureras i fyra nivåer, se .Tabell 10.9.

| Nivå | Innehåll                                 |
|------|------------------------------------------|
| 1    | Byggnad, exempelvis "Byggnad 81014000".  |
| 2    | Systemtyp, exempelvis "57 Vent".         |
| 3    | Systemintervall, exempelvis "5701-5709". |
| 4    | Ordningsnummer, exempelvis "1".          |

#### Tabell 10.9 Menykonfiguration

För varje nivå ska det lägga till en funktion för att öppna en bild, (Menu Command - PageDisplay("LSF\_81013400");). Nivå 1 öppnar alltid en menybild för byggnaden. Nivå 2 och/eller nivå 3 öppnar en menybild för systemtypen om det finns mer än en bild i systemtypen, annars öppnas systembilden direkt även under nivå 2 eller nivå 3. Om nivå 4 finns öppnas alltid en systembild.

Menykonfigurationen nås via Citect Project Editor under menyvalet System/Menu Configuration.

#### 10.12.1Nivå 1 - Byggnad

Nivå 1 placeras i områdesprojekt. Ändringar av byggnadsnivån utförs av systemförvaltaren under inrådan av integratör.

| Fält         | Innehåll                                               |
|--------------|--------------------------------------------------------|
| Level 1      | Namn på byggnad, exempelvis "Byggnad<br>81014000".     |
| Level 2      | Används inte.                                          |
| Level 3      | Används inte.                                          |
| Level 4      | Används inte.                                          |
| Menu Command | Kommando vid knapptryck,<br>PageDisplay("{sidnamn}");. |
| Comment      | Används inte.                                          |

Process: Förvalta styrande dokument för utformning av fastigheter Faktaägare: Kim Persson Gäller från: 2022-01-21 Version: 7.0

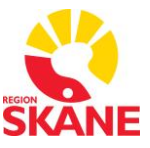

| Fält           | Innehåll                                                                                                    |
|----------------|----------------------------------------------------------------------------------------------------|
| Order          | {Fastighetsbeteckning}{Byggnadsnummer},<br>exempelvis "01411303" för byggnad "41D3" i<br>fastighet "01".<br>Det tredje och fjärde tecknet i byggnadsnumret<br>kan vara en bokstav. Om det är en siffra läggs en<br>nolla till framför siffran, exempelvis blir byggnad<br>"4123" i fastighet "01" ersatt med "01410203". Om<br>det är en bokstav byts bokstaven ut mot positionen<br>på bokstaven i alfabetet plus nio, exempelvis<br>ersätts "A" med "10" och "B" med "11". Byggnad<br>"41D3" i fastighet "01" ersätts således med<br>"01411303".<br>Fastighetsbeteckning och byggnadsnummer<br>tillhandahålls av systemförvaltaren. |
| Symbol         | Används inte.                                                                                                    |
| Page           | <pre><ortsbeteckning><typ>_<ortsnummer>. Ortsbeteckning = Beteckning för området, exempelvis L för Lund. Typ = E för el eller F för fastighet. Ortsnummer = Nummer för området, exempelvis 81 för Lund. Exempel på Page: LSF_81.</ortsnummer></typ></ortsbeteckning></pre>                                                                                                    |
| Hidden when    | Används inte.                                                                                                    |
| Disabled when  | Används inte.                                                                                                    |
| Disabled style | Används inte.                                                                                                    |
| Width          | Används inte.                                                                                                    |
| Checked        | Används inte.                                                                                                    |
| Privilege      | Används inte.                                                                                                    |
| Area           | Används inte.                                                                                                    |

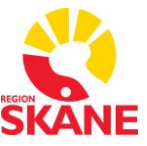

#### Tabell 10.10 Konfiguration av menynivå 1 för byggnad

## 10.12.2Nivå 2 – Systemtyp

Nivå 2 placeras i områdesprojekt. Anledningen till detta är att det kan finnas flera projekt för samma byggnad där samma systemtyp ingår. Ändringar av systemtypsnivån utförs av systemförvaltaren under inrådan av integratör.

| Fält           | Innehåll                                                                                                    |
|----------------|----------------------------------------------------------------------------------------------------|
| Level 1        | Namn på byggnad, exempelvis "Byggnad<br>81014000".                                                                                                    |
| Level 2        | Systemtyp, exempelvis "57 Vent".                                                                                                    |
| Level 3        | Används inte.                                                                                                    |
| Level 4        | Används inte.                                                                                                    |
| Menu Command   | Kommando vid knapptryck,<br>PageDisplay("{sidnamn}");.                                                                                                    |
| Comment        | Används inte.                                                                                                    |
| Order          | BSAB-nummer, exempelvis "57" för Vent.                                                                                                    |
| Symbol         | Används inte.                                                                                                    |
| Page           | <pre><ortsbeteckning><typ>_<ortsnummer>. Ortsbeteckning = Beteckning för området, exempelvis L för Lund. Typ = E för el eller F för fastighet. Ortsnummer = Nummer för området, exempelvis 81 för Lund. Exempel på Page: LSF_81.</ortsnummer></typ></ortsbeteckning></pre> |
| Hidden when    | Används inte.                                                                                                    |
| Disabled when  | Används inte.                                                                                                    |
| Disabled style | Används inte.                                                                                                    |
| Width          | Används inte.                                                                                                    |
| Checked        | Används inte.                                                                                                    |
| Privilege      | Används inte.                                                                                                    |
| Area           | Används inte.                                                                                                    |

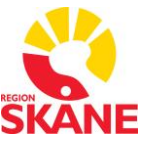

#### Tabell 10.11 Konfiguration av menynivå 2 för systemtyp

### 10.12.3Nivå 3 – Systemintervall

Nivå 3 placeras i områdesprojekt. Anledningen till detta är att det kan finnas flera projekt för samma byggnad där samma systemintervall ingår. Ändringar av systemintervallsnivån utförs av systemförvaltaren under inrådan av integratör.

| Fält           | Innehåll                                                                                                    |
|----------------|----------------------------------------------------------------------------------------------------|
| Level 1        | Namn på byggnad, exempelvis "Byggnad<br>81014000".                                                                                                    |
| Level 2        | Systemtyp, exempelvis "57 Vent".                                                                                                    |
| Level 3        | Systemintervall, exempelvis "5701-5709".                                                                                                    |
| Level 4        | Används inte.                                                                                                    |
| Menu Command   | Används inte.                                                                                                    |
| Comment        | Används inte.                                                                                                    |
| Order          | Numret för det första systemet i intervallet.                                                                                                    |
| Symbol         | Används inte.                                                                                                    |
| Page           | <pre><ortsbeteckning><typ>_<ortsnummer>. Ortsbeteckning = Beteckning för området, exempelvis L för Lund. Typ = E för el eller F för fastighet. Ortsnummer = Nummer för området, exempelvis 81 för Lund. Exempel på Page: LSF_81.</ortsnummer></typ></ortsbeteckning></pre> |
| Hidden when    | Används inte.                                                                                                    |
| Disabled when  | Används inte.                                                                                                    |
| Disabled style | Används inte.                                                                                                    |
| Width          | Används inte.                                                                                                    |
| Checked        | Används inte.                                                                                                    |
| Privilege      | Används inte.                                                                                                    |
| Area           | Används inte.                                                                                                    |

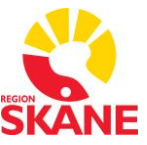

#### Tabell 10.12 Konfiguration av menynivå 3 för systemintervall

#### 10.12.4Nivå 4 – System

Nivå 4 placeras i byggnadsprojekt. Ett system ska inte vara uppdelat i flera byggnadsprojekt. Systemnivån uppdateras av integratören.

| Fält           | Innehåll                                                                                                    |
|----------------|----------------------------------------------------------------------------------------------------|
| Level 1        | Namn på byggnad, exempelvis "Byggnad<br>81014000".                                                                                                    |
| Level 2        | Systemtyp, exempelvis "57 Vent".                                                                                                    |
| Level 3        | Systemintervall, exempelvis "5701-5709".                                                                                                    |
| Level 4        | System, exempelvis "5701".                                                                                                    |
| Menu Command   | Kommando vid knapptryck,<br>PageDisplay("{sidnamn}");.                                                                                                    |
| Comment        | Används inte.                                                                                                    |
| Order          | Ordningsnummer, exempelvis "1".                                                                                                    |
| Symbol         | Används inte.                                                                                                    |
| Page           | <pre><ortsbeteckning><typ>_<ortsnummer>. Ortsbeteckning = Beteckning för området, exempelvis L för Lund. Typ = E för el eller F för fastighet. Ortsnummer = Nummer för området, exempelvis 81 för Lund. Exempel på Page: LSF_81.</ortsnummer></typ></ortsbeteckning></pre> |
| Hidden when    | Används inte.                                                                                                    |
| Disabled when  | Används inte.                                                                                                    |
| Disabled style | Används inte.                                                                                                    |
| Width          | Används inte.                                                                                                    |
| Checked        | Används inte.                                                                                                    |
| Privilege      | Används inte.                                                                                                    |
| Area           | Används inte.                                                                                                    |

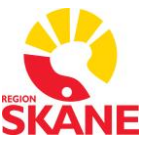

Tabell 10.13 Konfiguration av menynivå 4 för system

# 10.13 Regler och exempel för Processbilder

Följande regler gäller generellt vid skapande av processbilder, men undantag kan göras vid behov.

- Navigationsknapp ska finnas för efterbehandlingssystem och försörjande system samt tillbaka till aggregatsbilden
- Betjäningsområde och rum ritas som vit rektangel med rumsnummer eller text ner till vänster enligt nedan exempel

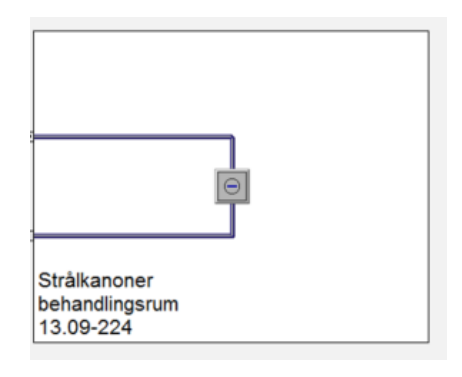

#### Figur 10.14 Processbild

- Tilluften ritas från vänster till höger och frånluften ritas ovanför tilluften från höger till vänster enligt exempelbild i Figur 10.15.
- Efterbehandlingar kan ritas med tilluften in från vänster och frånluften ut till höger enligt exempelbild i Figur 10.16 nedan. Alternativt kan efterbehandlingen ritas liknande aggregaten enligt exempelbild i Figur 10.17 nedan
- Radiatorgrupper kan slås ihop och ritas max fyra i samma bild. Dessa ska ritas med matning från vänster och radiatorkretsen uppåt enligt exempelbild i Figur 10.18 nedan
- Bilder för belysning, hissar med mera ritas enligt exempelbilder nedan.
- Bilderna ska ritas centrerat
- Objekt som styrs eller presenteras med gemensamma signaler i PLC visas med en streckas linje mellan objekten
- Spjäll som endast har ett I/O för indikering öppen eller stängd skrivs med en \* efter namnet i bild, t.ex. ST01\*. Spjäll som inte har något I/O för indikering skrivs med två \* efter namnet i bild, t.ex. ST01\*\*.
- Övriga objekt som saknar I/O för indikering skrivs med en \* efter namnet i bild, t.ex. TF01\*. Gäller för pumpar, fläktar, kompressorer mm som normalt har ett I/O för indikering.

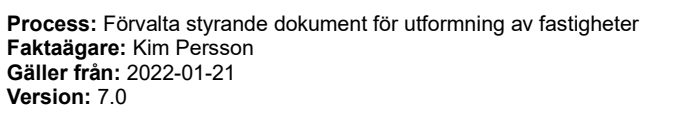

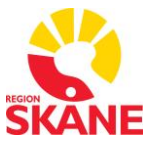

 Om kanaler och rör ska roteras måste det göras åt rätt håll så att färgkombinationen bibehålls så att grå eller vit linje är kvar i centrum av kanalen eller röret. Fås fel färg på kanalen eller röret så görs rotationen åt andra hållet. Det är oftast "Anticlockwise" som ska användas

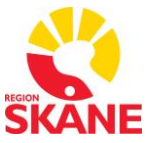

Process: Förvalta styrande dokument för utformning av fastigheter Faktaägare: Kim Persson Gäller från: 2022-01-21 Version: 7.0

## 10.13.1Exempelbild aggregat

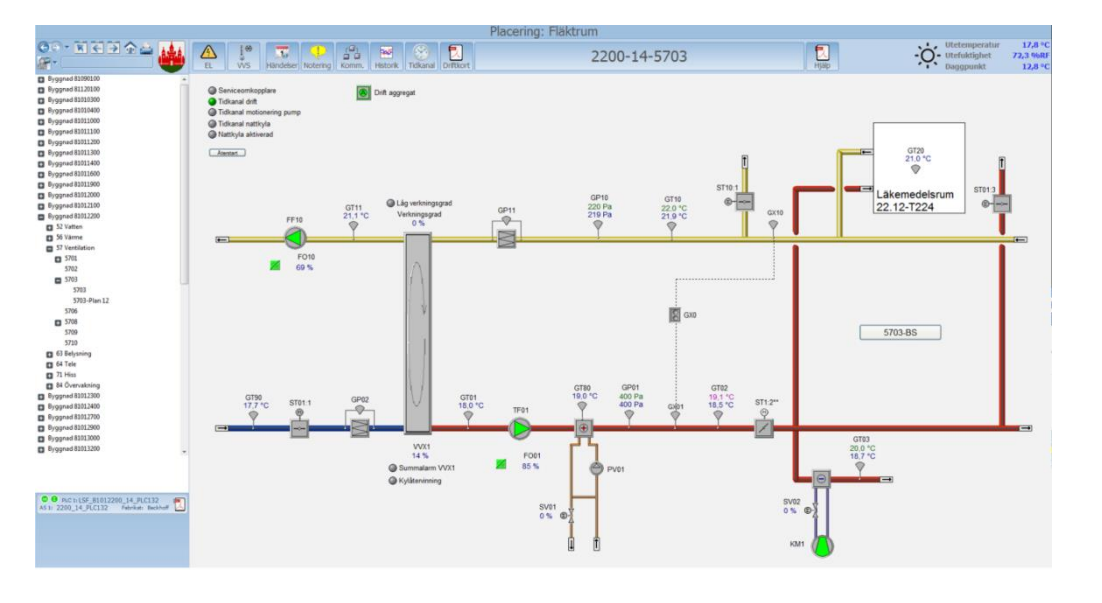

Figur 10.15 Exempelbild aggregat

## 10.13.2Exempelbild efterbehandling alternativ 1

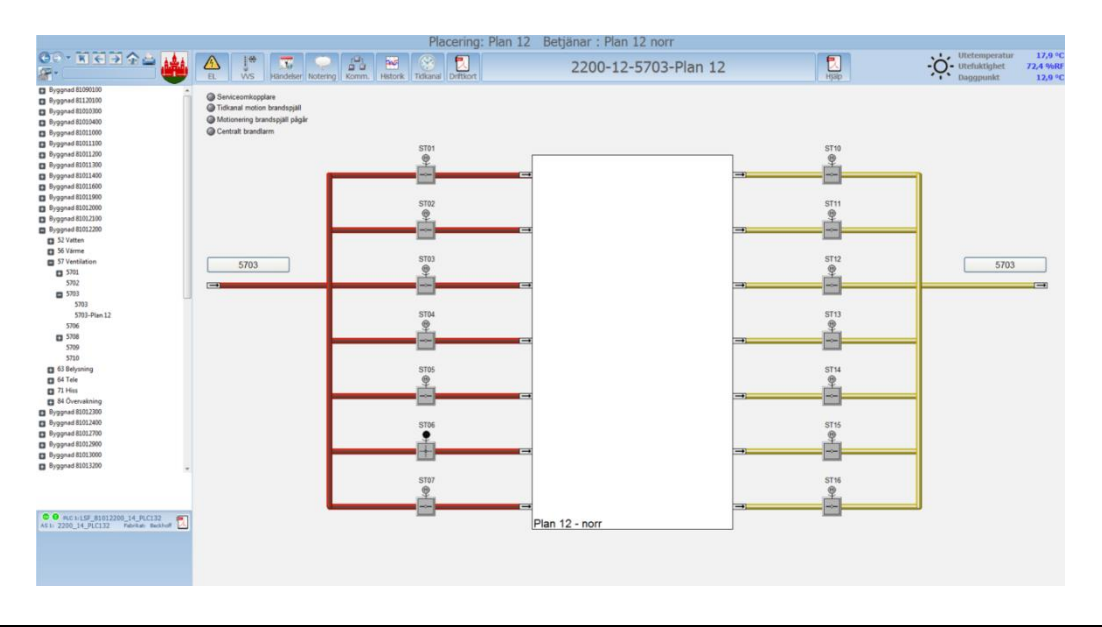

Figur 10.16 Exempelbild efterbehandling alternativ 1

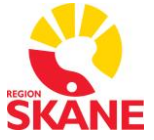

**Process:** Förvalta styrande dokument för utformning av fastigheter **Faktaägare:** Kim Persson **Gäller från:** 2022-01-21 **Version:** 7.0

# 10.13.3Exempelbild efterbehandling alternativ 2

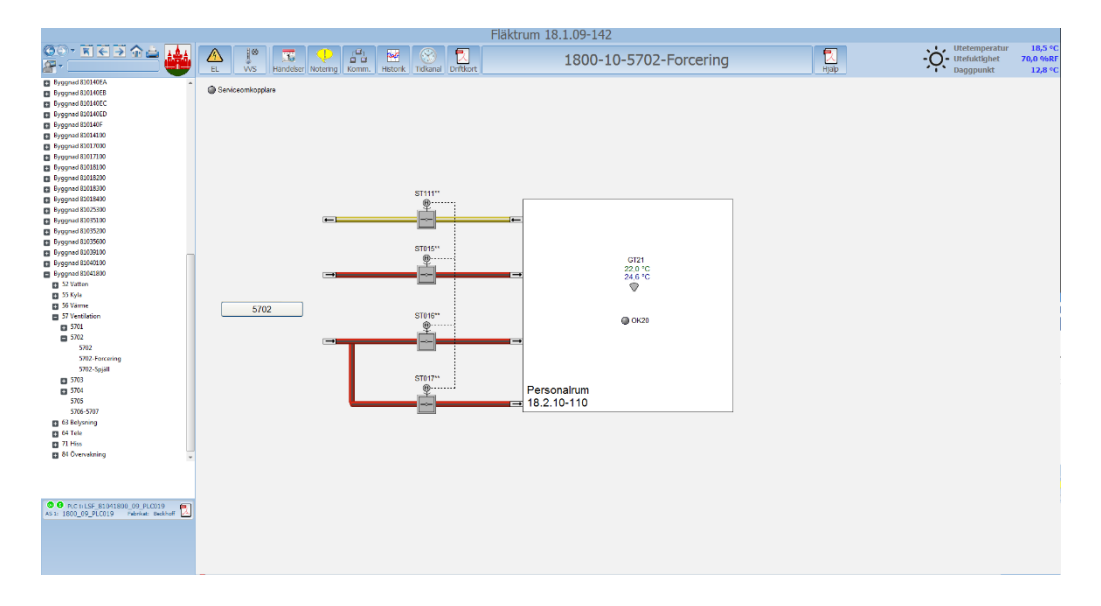

Figur 10.17 Exempelbild efterbehandling alternativ 2

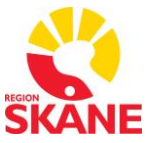

**Process:** Förvalta styrande dokument för utformning av fastigheter **Faktaägare:** Kim Persson **Gäller från:** 2022-01-21 **Version:** 7.0

## 10.13.4Exempelbild radiatorkretsar

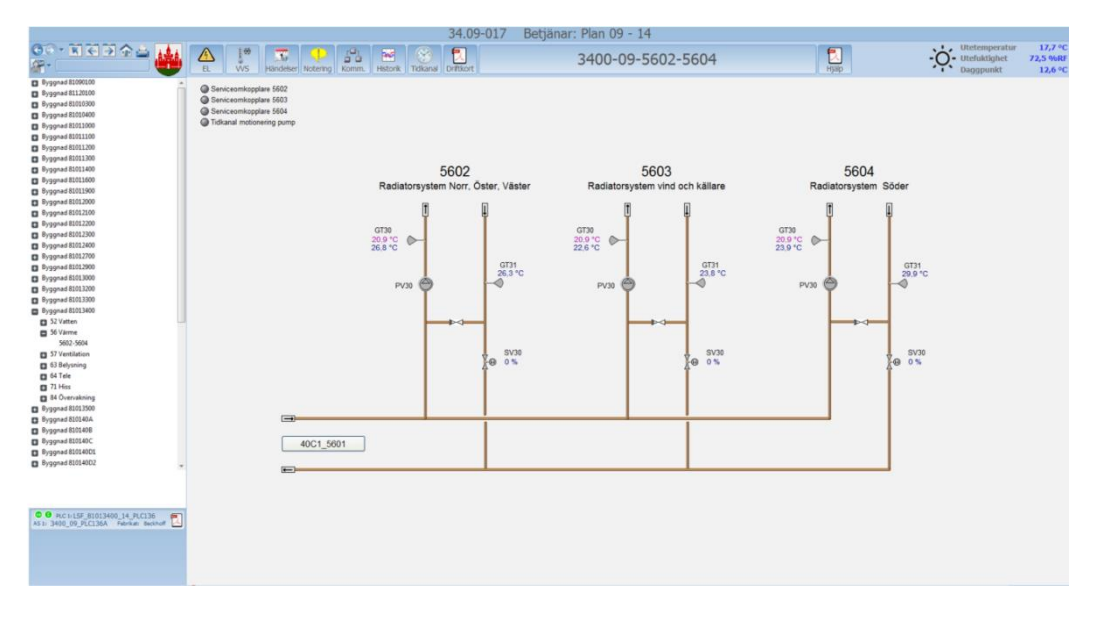

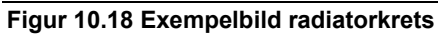

## 10.13.5Exempelbild belysning

|                                                                                                    | Byggnad 11 Betjänar: Belysning                                                                                                    |                                                                       |
|----------------------------------------------------------------------------------------------------|----------------------------------------------------------------------------------------------------|-----------------------------------------------------------------------|
| 80-X2244                                                                                                    | A ji S C ji S C | Utetemperatur 19,0 °C<br>• Utefuktighet 68,5 %RF<br>Daggpunkt 13,0 °C |
| Pryposit 600000         a           Pryposit 600000         Pryposit 600000           Pryposit 600000         Pryposit 600100           Pryposit 600100         32 Virtua           3 Styles         35 Virtua           3 Styles         35 Virtua           3 Styles         37 Vertaficion           4 Styles         37 Vertaficion           5 Styles         37 Vertaficion                                                                                                    | Jasma do Eulysning 64 - 95     Totanial ES: 11 - Belynning synchron plan10     Totanial ES: 25 - Belynning synchron plan10     Totanial ES: 24 - Belynning synchron plan10     Totanial ES: 24 - Belynning synchron based and and and and and and and and and an                                                                                                    |                                                                       |
| 11 / In     10 / In     11 / In     10 / In     10 / In     1     | <ul> <li>EEL 91 - Selyyanış kontdo şilan 10</li> <li>EEL 92 - Selyyanış kontdo şilan 10</li> <li>EEL 93 - Selyyanış kontdo şilan 39</li> <li>EEL 93 - Selyyanış kontdo şilan 39</li> <li>EEL 64 - Reyanış kalırıtır. An lu valımın kamı</li> <li>EEL 65 - Selyyanış kalırıtır. Katorum</li> <li>EEL 64 - Selyanış katorum</li> </ul>                                                                                                    |                                                                       |
|                                                                                                    | Pastman     Statutisticitume     Revendentioning     Statutisticitume     Revendentioning     Statutisticitume     Revendentioning       10     10     10     10     10     10     10     10     10     10     10     10     10     10     10     10     10     10     10     10     10     10     10     10     10     10     10     10     10     10     10     10     10     10     10     10     10     10     10     10     10     10     10     10     10     10     10     10     10     10     10     10     10     10     10     10     10     10     10     10     10     10     10     10     10     10     10     10     10     10     10     10     10     10     10     10     10     10     10     10     10     10     10     10     10     10     10     10     10     10     10     10     10     10     10     10     10     10     10     10     10     10     10     10     10     10     10     10     10     10     10     10     10     10                                                                                                    | 17 20 avida                                                           |
| Byggend 800400     Onco (157 8001100 (8 ACLE)7     Alto 1100_09_FCC107 Teacher sector                                                                                                    | Tordag     Tordag     |                                                                       |
| Proposi Solicies Proposi Solicies Program Solicies Program Solicies Progr | Image: Construction of the second second                  |                                                                       |

Figur 10.19 Exempelbild belysning samt FlexTime

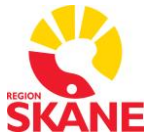

**Process:** Förvalta styrande dokument för utformning av fastigheter **Faktaägare:** Kim Persson **Gäller från:** 2022-01-21 **Version:** 7.0

# 10.13.6Exempelbilder övrigt

|                                                                                                    | Placening: byggnad 11 betj                                                                                                    | anar: Las, signaltabla och brand                |           |                                              |                                |
|----------------------------------------------------------------------------------------------------|----------------------------------------------------------------------------------------------------|-------------------------------------------------|-----------|----------------------------------------------|--------------------------------|
| 80- Red 🖓 🗖 🏘                                                                                                    | L VS Hindeser Notering Kommu. Historik Trakana Drifkort                                                                                                    | 1100-09/16-6412, 6461                           | Tap Hjalp | - Utetemperatur<br>Utefuktighet<br>Daggpunkt | 18,7 °C<br>69,8 %RF<br>13,0 °C |
| Image: Control of the control of the contro | Thema (LAS1) - Involution (Verture)         Name (Verture)           - Thema (LAS1) - Involution (Verture)         - Name (Verture)           - Thema (LAS1) - Involution (Verture)         - Name (Verture)           - Thema (Verture)         - Name (Verture)           - Thema (Verture)         - Name (Verture) | 1100-05/10-0412, 0401<br>er gin 13<br>er gin 12 |           | Deggpunkt                                    | ITO 46                         |
| AS 2: 40C2_09_PLC039 Fabrikati Beckholf                                                                                                    |                                                                                                    |                                                 |           |                                              |                                |

#### Figur 10.20 Exempelbild

| 👷 - 🛪 - 🗢 🙀 🗛 🦉 🎩 💭 🖻 😧 🚺 1100-16-7101                                                                                                    | 18,7 °C             |
|----------------------------------------------------------------------------------------------------|---------------------|
| Table Service Service | 69,9 %RF<br>13,1 °C |
| 1       1       1       1       1       1       1       1       1       1       1       1       1       1       1       1       1       1       1       1       1       1       1       1       1       1       1       1       1       1       1       1       1       1       1       1       1       1       1       1       1       1       1       1       1       1       1       1       1       1       1       1       1       1       1       1       1       1       1       1       1       1       1       1       1       1       1       1       1       1       1       1       1       1       1       1       1       1       1       1       1       1       1       1       1       1       1       1       1       1       1       1       1       1       1       1       1       1       1       1       1       1       1       1       1       1       1       1       1       1       1       1       1       1       1       1       1       1       1                                                                                                          | 111-6               |
|                                                                                                    |                     |

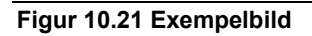

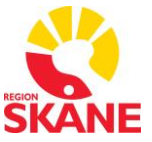

Process: Förvalta styrande dokument för utformning av fastigheter Faktaägare: Kim Persson Gäller från: 2022-01-21 Version: 7.0

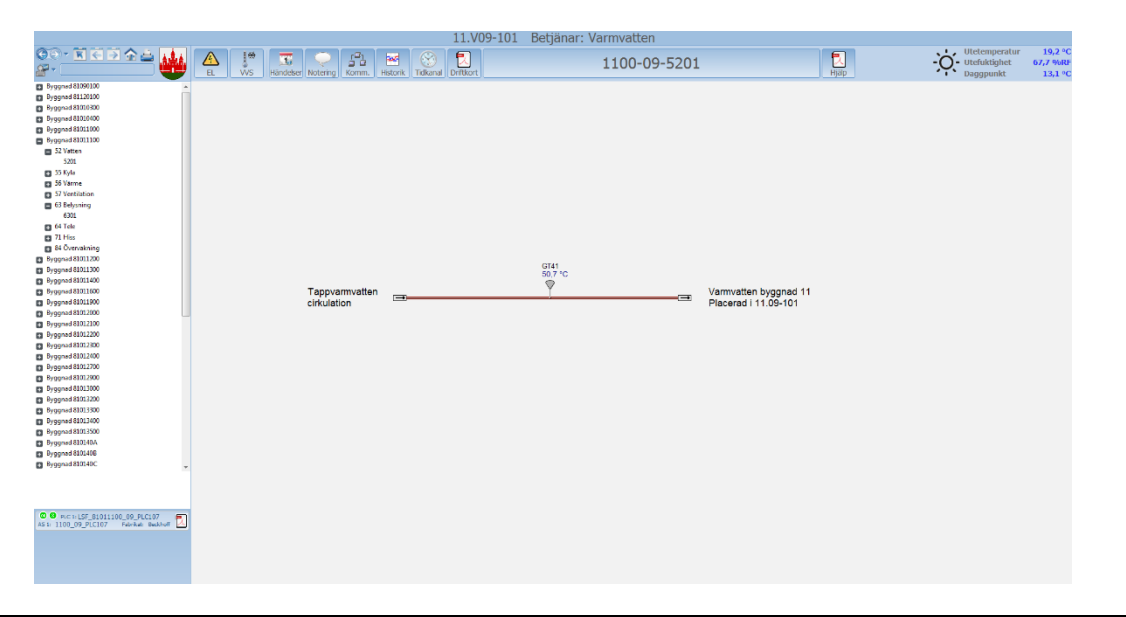

#### Figur 10.22 Exempelbild

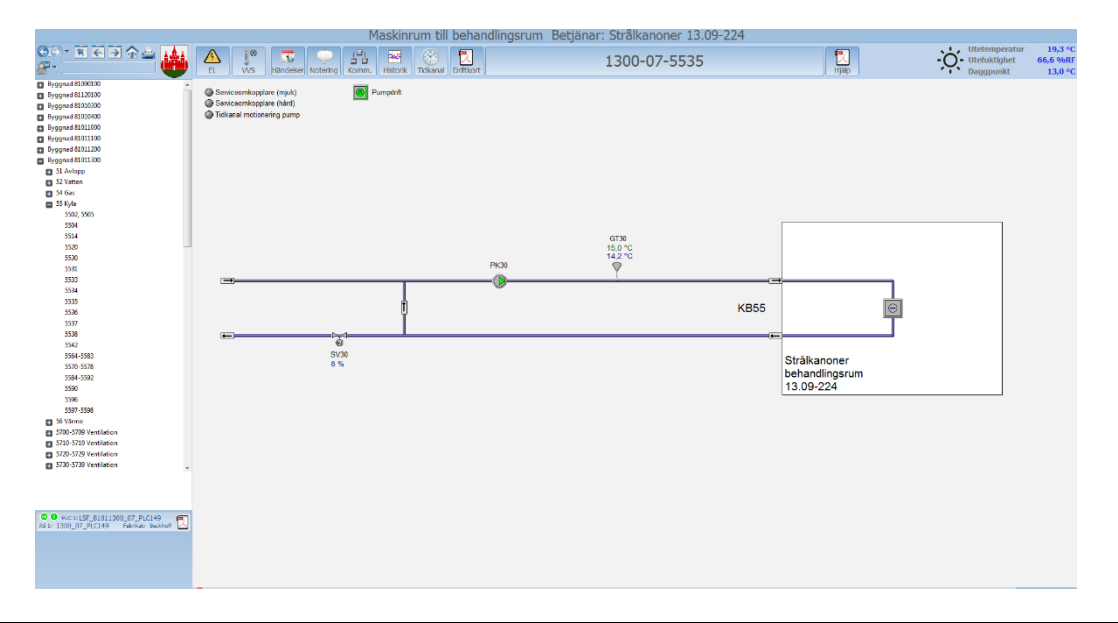

Figur 10.23 Exempelbild

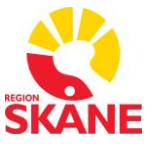

**Process:** Förvalta styrande dokument för utformning av fastigheter **Faktaägare:** Kim Persson **Gäller från:** 2022-01-21 **Version:** 7.0

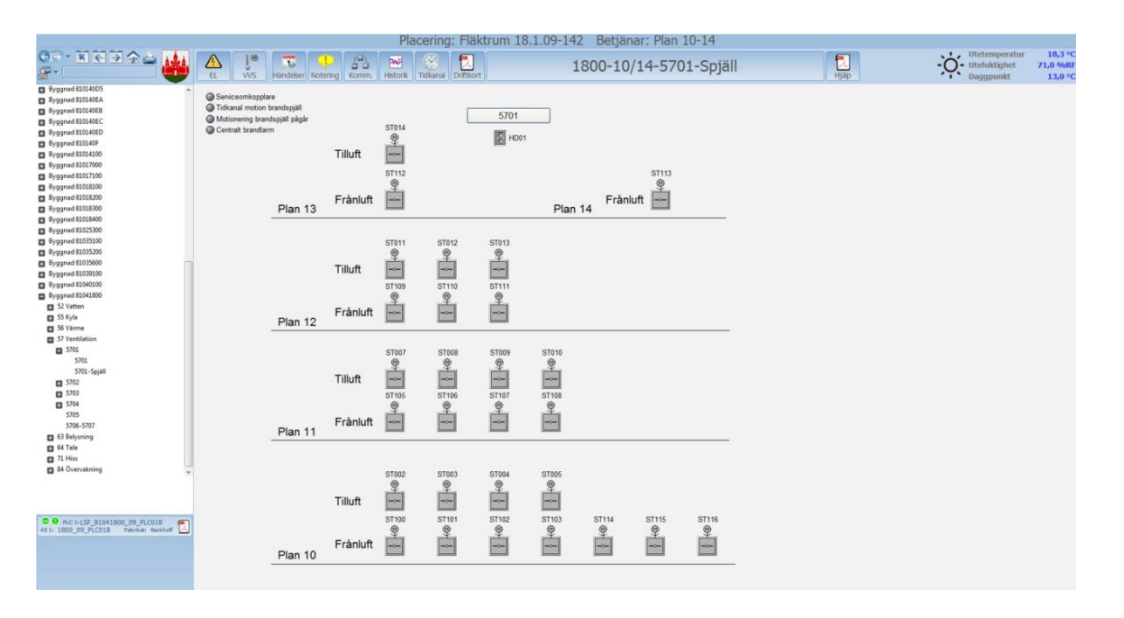

Figur 10.24 Exempelbild

Process: Förvalta styrande dokument för utformning av fastigheter Faktaägare: Kim Persson Gäller från: 2022-01-21 Version: 7.0

![](_page_62_Picture_2.jpeg)

# 10.14 Integration av VAV-lösning

I VAV-lösningar är totala antalet parametrar oftast mycket omfattande varför integrationen av respektive VAV-don till Citect begränsas till:

- Temperatur
- Luftflöde
- Närvaro med mätning/loggning
- Spjällöppningsgrad
- Luftkvalité
- Radiatorventilers öppningsgrad

Samtliga är- och börvärden ska vara fullt läsbara från Citect.

Då VAV-lösningar levereras med leverantörens eget webbaserade IT-system läggs en webblänk i Citect-bild. Använd genie xp\_webb\_b0 i vilken man anger aktuell webbadress.

Börvärdesinställningar hanteras via VAV-leverantörens system.

Processbilder ritas i Citect som rumsöversikter innehållande ovanstående är- och börvärden.

Process: Förvalta styrande dokument för utformning av fastigheter Faktaägare: Kim Persson Gäller från: 2022-01-21 Version: 7.0

![](_page_63_Picture_2.jpeg)

# 11 Variabeltaggar

Variabeltaggar definieras enligt Tabell 11.1.

Observera att det bara ska finnas variabeltaggar som används i bilder, larm eller trender i variabeldatabasen. Inga outnyttjade taggar får finnas i variabeldatabasen.

| Fält           | Innehåll                                                                                                    |
|----------------|----------------------------------------------------------------------------------------------------|
| Equipment      | Används inte.                                                                                                    |
| Item Name      | Används inte.                                                                                                    |
| Cluster Name   | Tillhörande cluster, exempelvis<br>CL_LSF_81 för fastighet i Lund.<br>Information fås från<br>systemförvaltaren. |
| Comment        | Beskrivning för variabel som<br>används i inställningsbilder enligt<br>FlexFas.                                  |
| Tag Name       | Variabelnamn enligt<br>beteckningsstandard, se kapitel 6.                                                        |
| I/O Device     | I/O Device, se kapitel 18.1 för konfiguration av kommunikation.                                                  |
| Address        | Adress.                                                                                                    |
| Data Type      | Datatyp.                                                                                                    |
| Raw Zero Scale | Skalning min värde från PLC.                                                                                     |
| Raw Full Scale | Skalning max värde från PLC.                                                                                     |
| Eng Zero Scale | Skalning min värde för<br>presentation i SCADA, se kapitel 0.                                                    |
| Eng Full Scale | Skalning max värde för<br>presentation i SCADA, se kapitel 0.                                                    |
| Eng Units      | SI-enhet.                                                                                                    |
| Format         | Värdets visningsformat.                                                                                          |
| Deadband       | Används inte.                                                                                                    |

![](_page_64_Picture_1.jpeg)

Process: Förvalta styrande dokument för utformning av fastigheter Faktaägare: Kim Persson Gäller från: 2022-01-21 Version: 7.0

| Fält       | Innehåll      |
|------------|---------------|
| Historize  | Används inte. |
| Custom 1-8 | Används inte. |

Tabell 11.1 Definition av variabeltaggar (Variable Tags)

Process: Förvalta styrande dokument för utformning av fastigheter Faktaägare: Kim Persson Gäller från: 2022-01-21 Version: 7.0

![](_page_65_Picture_2.jpeg)

## 11.1 Skalning av variabeltaggar

Tabell 11.2 anger vilken skalning som ska användas för olika typer av variabler. I de fall nedan områden inte räcker till, det vill säga mätvärdet kommer rimligen att kunna hamna utanför skalan, utökas skalningen till ett för mätvärdet lämpligt område.

| Område         | Тур                            | Min      | Мах                                                            |
|----------------|--------------------------------|----------|----------------------------------------------------------------|
| Temperatur     | Ute/Kyla (KB)<br>temperatur    | -40,0 °C | 40,0 °C                                                        |
|                | Rum/Från/Tilluft<br>temperatur | 0,0 °C   | 40,0 °C                                                        |
|                | VV/VS (VB)<br>temperatur       | 0,0 °C   | Normalt 70,0 °C (ökas<br>vid behov till 100°C<br>eller 130 °C) |
|                | Lufttryck aggregat             | 0 Pa     | Anpassas                                                       |
| Trvck          | Ledningstryck                  | 0 kPa    | Anpassas                                                       |
| in yok         | Medicinska gaser               | 0,0 bar  | 10,0 bar (ändras vid<br>behov)                                 |
| Difftryck      | Rum                            | -20 Pa   | 20 Pa                                                          |
| Flöde          | Luftflöde aggregat             | 0 l/s    | Anpassas                                                       |
| Styrsignaler   | Utsignal /<br>Verkningsgrad    | 0 %      | 100 %                                                          |
| Spöpping       | HSP                            | 0,0 kV   | 12,0 kV                                                        |
| Spanning       | LSP                            | 0 V      | 500 V                                                          |
| Ström          | HSP                            | 0 A      | 200 A                                                          |
|                | LSP                            | 0 A      | 2 500 A                                                        |
| Effekt         | Total                          | 0 kW     | 10 000 kW                                                      |
|                | HSP                            | 0 kW     | 2 000 kW                                                       |
|                | LSP                            | 0 kW     | 1 500 kW                                                       |
| Reaktiv effekt | Total                          | 0 kVAr   | 10 000 kVAr                                                    |
|                | HSP                            | 0 kVAr   | 2 000 kVAr                                                     |
|                | LSP                            | 0 kVAr   | 1 500 kVAr                                                     |
| Skenbar effekt | Total                          | 0 kVA    | 10 000 kVA                                                     |

![](_page_66_Picture_1.jpeg)

Process: Förvalta styrande dokument för utformning av fastigheter Faktaägare: Kim Persson Gäller från: 2022-01-21 Version: 7.0

| Område                | Тур           | Min       | Мах            |
|-----------------------|---------------|-----------|----------------|
|                       | HSP           | 0 kVAr    | 2 000 kVA      |
|                       | LSP           | 0 kVAr    | 1 500 kVA      |
| Övertoner             | Vab, Van etc  | 0,0 %     | 100,0 %        |
| Fasvinkel             |               | -1,00     | 1,00           |
|                       | Effekt        | 0,0 kW    | Anpassas       |
| Värmemängdsmäta<br>re | Förbrukning   | 0 kWh     | 10 000 000 kWh |
|                       | Flöde (volym) | 0,00 m3/h | Anpassas       |

Tabell 11.2 Skalning av variabeltaggar

Process: Förvalta styrande dokument för utformning av fastigheter Faktaägare: Kim Persson Gäller från: 2022-01-21 Version: 7.0

![](_page_67_Picture_2.jpeg)

# 12 Trender

Följande signaler ska alltid trendas

- Samtliga analoga ingångar.
- Samtliga analoga utgångar.
- Samtliga börvärden och beräknade börvärden.
- Samtliga beräknade värden, exempelvis verkningsgrad och COP.
- Samtliga indikeringar för fläktar som inte har frekvensomformare, tryck eller flödesmätare.

Information om övriga signaler som ska trendas utöver ovan angivna återfinns i förfrågningsunderlaget. Trenddata ska sparas i fem år, med hjälp av 61 månadsfiler per trend. Trendfilerna lagras i Citects eller Plant SCADA's datakatalog i en mapp avsedd för respektive byggnad, se kapitel 12.2. Trendernas skalningsvärden anges vid konfiguration av de variabeltaggar som trenderna baseras på, se kapitel 11.1.

# 12.1 Samplingstider

Samplingstider för trender anges med Labels i Citect och Plant SCADA. Tabell 12.1 listar godkända samplingstider tillsammans med respektive Label Name samt användningsområde. Dessa ska användas vid definition av en trend istället för att ange ett tidsuttryck. Labels lagras i projektet "\_RS\_USER".

| Samplingstid | Label<br>Name | Expressio<br>n | Användningsområde                             |
|--------------|---------------|----------------|-----------------------------------------------|
| 10s          | TRN10s        | 00:00:10       | Analoga in och utgångar<br>samt indikeringar. |
| 1min         | TRN1m         | 00:01:00       | Börvärden samt beräknade värden.              |
| 15min        | TRN15m        | 00:15:00       |                                               |
| 1h           | TRN1h         | 01:00:00       |                                               |
| 24h          | TRN24h        | 24:00:00       | Energi.                                       |

Tabell 12.1 Godkända samplingstider

Process: Förvalta styrande dokument för utformning av fastigheter Faktaägare: Kim Persson Gäller från: 2022-01-21 Version: 7.0

![](_page_68_Picture_2.jpeg)

# 12.2 Sökväg till trenddata

Trenddata lagras i separata mappar uppdelat per byggnadsprojekt. I varje husprojekt skapas en sökväg i "Parameters" som pekar ut sökvägen till byggnadsprojektets trendmapp. Tabell 12.2 beskriver innehållet i dialogen för "Parameters".

| Fält         | Innehåll                                                                                         |
|--------------|--------------------------------------------------------------------------------------------------|
| Section Name | "PATH".                                                                                          |
| Name         | "{Byggnadsprojektnamn, se kapitel 6}_TRN",<br>exempelvis "LSF_81011600_TRN".                     |
| Value        | "[DATA]:Trends\{Byggnadsprojektnamn, se kapitel<br>6}", exempelvis "[DATA]:Trends\LSF_81011600". |
| Comment      | Frivilligt.                                                                                      |

#### Tabell 12.2 Definition av Parameters

# 12.3 Trendkonfiguration

Trender konfigureras enligt Tabell 12.3.

| Fält           | Innehåll                                                                                                    |
|----------------|----------------------------------------------------------------------------------------------------|
| Equipment      | Används inte.                                                                                                 |
| Item Name      | Används inte.                                                                                                 |
| Cluster Name   | Tillhörande cluster, exempelvis CL_LSF_81 för<br>fastighet i Lund. Information fås från<br>systemförvaltaren. |
| Comment        | Beskrivning av trendens syfte och funktion.                                                                   |
| Tag Name       | Samma namn som variabeltaggen som trendas.                                                                    |
| Туре           | TRN_PERIODIC                                                                                                  |
| Expression     | Samma namn som variabeltaggen som trendas.                                                                    |
| Trigger        | Används inte.                                                                                                 |
| Storage Method | Scaled (2-byte samples)                                                                                       |
| Sample Period  | Label för samplingstid, se kapitel 12.1.                                                                      |

![](_page_69_Picture_1.jpeg)

![](_page_69_Picture_2.jpeg)

| Fält       | Innehåll                                                                                                    |
|------------|----------------------------------------------------------------------------------------------------|
| File Name  | Använd parameter för sökväg inom hakparenteser<br>och ett efterföljande kolon, se kapitel 0. Lägg till<br>filnamn utan ändelse. Filnamnet är detsamma som<br>"Tag Name".<br>Exempelvis: "[LSF_81011600_TRN]:<br>LSF_81011600_09_5701_GT01_PV". |
| No. Files  | "61". Anger antal filer som sparas för varje trend.<br>Varje fil innehåller en period enligt fältet "Period".                                                                                                    |
| Period     | "1st". Anger när en ny fil ska skapas för en trend.<br>1st anger att en ny skapas den första dagen varje<br>månad.                                                                                                    |
| Time       | 06:00:00. Variera tidpunkt över dygnet så att inte alla projekt skiftar fil samtidigt.                                                                                                    |
| Area       | Används inte.                                                                                                    |
| Privilege  | Används inte.                                                                                                    |
| Zero Scale | Enligt kapitel 0                                                                                                    |
| Full Scale | Enligt kapitel 0                                                                                                    |
| Eng Units  | Enhet.                                                                                                    |
| Format     | Värdets format.                                                                                                    |
| Deadband   | Används inte.                                                                                                    |
| Historize  | Används inte.                                                                                                    |

Tabell 12.3 Definition av Trends

# 12.4 Skalning av Trender

Tabell 12.4 anger vilken skalning som normalt ska användas för olika typer av trender. I de fall nedan områden inte räcker till, det vill säga trenden kommer rimligen att kunna hamna utanför skalan, utökas skalningen till ett för trenden lämpligt område.

![](_page_70_Picture_1.jpeg)

Process: Förvalta styrande dokument för utformning av fastigheter Faktaägare: Kim Persson Gäller från: 2022-01-21 Version: 7.0

| Område         | Тур                            | Min      | Мах                                                               |
|----------------|--------------------------------|----------|-------------------------------------------------------------------|
| Temperatur     | Ute/Kyla (KB)<br>temperatur    | -50,0 °C | 40,0 °C                                                           |
|                | Rum/Från/Tilluft<br>temperatur | 0,0 °C   | 40,0 °C                                                           |
|                | VV/VS (VB)<br>temperatur       | 0,0 °C   | Normalt 70,0 °C<br>(ökas vid behov<br>till 100°C eller<br>130 °C) |
|                | Lufttryck<br>aggregat          | 0 Pa     | Anpassas                                                          |
| Tryck          | Ledningstryck                  | 0 kPa    | Anpassas                                                          |
|                | Medicinska<br>gaser            | 0,0 bar  | 10,0 bar (ändras<br>vid behov)                                    |
| Difftryck      | Rum                            | -20 Pa   | 20 Pa                                                             |
| Flöde          | Luftflöde<br>aggregat          | 0 l/s    | Anpassas                                                          |
| Styrsignaler   | Utsignal /<br>Verkningsgrad    | 0 %      | 100 %                                                             |
| On Kanala a    | HSP                            | 0,0 kV   | 12,0 kV                                                           |
| Spanning       | LSP                            | 0 V      | 500 V                                                             |
| Ström          | HSP                            | 0 A      | 200 A                                                             |
| Stom           | LSP                            | 0 A      | 2 500 A                                                           |
| Effekt         | Total                          | 0 kW     | 10 000 kW                                                         |
|                | HSP                            | 0 kW     | 2 000 kW                                                          |
|                | LSP                            | 0 kW     | 1 500 kW                                                          |
|                | Total                          | 0 kVAr   | 10 000 kVAr                                                       |
| Reaktiv effekt | HSP                            | 0 kVAr   | 2 000 kVAr                                                        |
|                | LSP                            | 0 kVAr   | 1 500 kVAr                                                        |
| Skenbar effekt | Total                          | 0 kVA    | 10 000 kVA                                                        |

![](_page_71_Picture_1.jpeg)

Process: Förvalta styrande dokument för utformning av fastigheter Faktaägare: Kim Persson Gäller från: 2022-01-21 Version: 7.0

| Område                | Тур           | Min       | Мах            |
|-----------------------|---------------|-----------|----------------|
|                       | HSP           | 0 kVAr    | 2 000 kVA      |
|                       | LSP           | 0 kVAr    | 1 500 kVA      |
| Övertoner             | Vab, Van etc  | 0,0 %     | 100,0 %        |
| Fasvinkel             |               | -1,00     | 1,00           |
| Värmemängdsm<br>ätare | Effekt        | 0,0 kW    | Anpassas       |
|                       | Förbukning    | 0 kWh     | 10 000 000 kWh |
|                       | Flöde (volym) | 0,00 m3/h | Anpassas       |

Tabell 12.4 Skalning av Trender
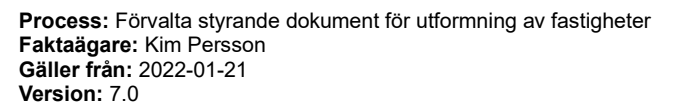

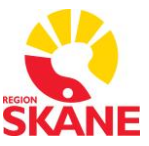

# 13 Händelser

Med händelser avses larm-, system- och operatörshändelser. Alla i anläggningen ingående larm ska definieras och visas i Citect eller Plant SCADA och PLC. Detta gäller även interna fellarm i PLC och I/O samt kommunikationslarm mellan Citect eller Plant SCADA och PLC. Interna fellarm i PLC och kommunikationslarm läggs upp med prioritet B, se kapitel 13.1

Varje larm ska ha separat tidsfördröjning inställbart från Citect eller Plant SCADA och hanteras i PLC. Gränsvärden för larm ska vara inställbara från Citect eller Plant SCADA och hanteras i PLC. Larm får inte toggla frekvent.

Alla larm ska indikeras var för sig, gruppering av larm får inte förekomma utan acceptans från systemförvaltaren.

I PLC ska alla händelser programmeras så att händelser i Citect och Plant SCADA sker vid TRUE.

För elkraftsintegration ska händelser tidstämplas i PLC. För detta syfte används ett ändamålsenligt protokoll.

Alla händelser ska knytas till en grafisk sida.

Händelser ska lagras i det byggnadsprojekt de hör till.

- Nedan händelser av typen indikeringar ska definieras och visas i Citect eller Plant SCADA och PLC. Indikeringar som definieras som händelser får inte toggla frekvent.
- Spjäll som motioneras till stängt läge ska ha indikering "Stängd" definierad som händelse (t.ex. Brandspjäll). Spjäll som motioneras till öppet läge ska ha indikering "Öppet" definierad som händelse (tex. Rökevakueringsspjäll). Spjäll som inte motioneras ska ha indikering "Öppet" definierad som händelse (tex. uteluftsspjäll)
- Dörrindikeringar från OP-salar och andra viktiga dörrar.
- Driftindikering från motorer som saknar frekvensstyrning t.ex. fläktar, pumpar kompressorer.
- Tidkanaler, till/frånslag
- Digitala ventiler, öppet/stängt

Process: Förvalta styrande dokument för utformning av fastigheter Faktaägare: Kim Persson Gäller från: 2022-01-21 Version: 7.0

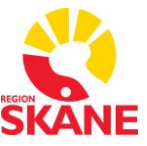

# 13.1 Händelseklasser

Samtliga händelser tilldelas en händelseklass som är baserad på prioritet och typ av händelse. Händelseklasser (benämns Alarm Categories i Citect och Plant SCADA) finns definierade i projektet \_RS\_USER.

Händelseklasser delas upp i prioritet och område. Prioritet anger hur allvarlig händelsen är, se Tabell 13.1.

| Prioritet | Beskrivning                                                                  |
|-----------|------------------------------------------------------------------------------|
| А         | Akuta larm som måste åtgärdas omedelbart.                                    |
| В         | Larm som måste åtgärdas under dagtid de närmaste timmarna.                   |
| С         | Larm som är mindre akuta.                                                    |
| н         | Händelser. Detta innefattar samtliga variabler som används som indikeringar. |

Tabell 13.1 Larmkategorier

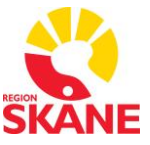

Område anger typ av händelse, se Tabell 13.2.

| Område | Beskrivning                                           |
|--------|-------------------------------------------------------|
| 1      | Person- och brandhändelser.                           |
| 2      | El-relaterade händelser.                              |
| 3      | VVS-relaterade händelser.                             |
| 4      | Systemhändelser som härrör till övervakningssystemet. |

Tabell 13.2 Larmområden

# 13.2 Händelsetaggar

Händelser konfigureras olika beroende på vilket syfte de har. Kommande kapitel beskriver hur händelser ska konfigureras för fastighetsintegration, elintegration och kommunikation.

### 13.2.1 Fastighetsintegration

De flesta händelser för fastighetsintegration baseras på en variabel. Dessa händelser konfigureras som Digital Alarms i Citect, se Tabell 13.3. Händelser som inte kan definieras med en variabel får konfigureras som Advanced Alarms, se Tabell 13.5.

| Fält         | Innehåll                                                                                                    |
|--------------|----------------------------------------------------------------------------------------------------|
| Equipment    | Används inte.                                                                                                    |
| Item Name    | Används inte.                                                                                                    |
| Cluster Name | Tillhörande cluster, exempelvis<br>CL_LSF_81 för fastighet i Lund.<br>Information fås från<br>systemförvaltaren. |
| Comment      | Händelsetexten.                                                                                                  |
| Alarm Tag    | Namn på händelsevariabel.<br>Samma namn som används i fältet<br>Variable Tag A.                                  |

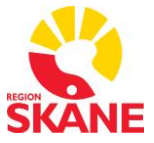

Process: Förvalta styrande dokument för utformning av fastigheter Faktaägare: Kim Persson Gäller från: 2022-01-21 Version: 7.0

| Fält           | Innehåll                                                     |
|----------------|--------------------------------------------------------------|
| Category       | Händelseklass (Alarm Category i<br>Citect), se kapitel 13.1. |
| Alarm Name     | Teknisk adress för objektet.                                 |
| Alarm Desc     | Används inte.                                                |
| Variable Tag A | Namn på variabel som påverkar<br>händelsen.                  |
| Variable Tag B | Används inte.                                                |
| Delay          | Används inte.                                                |
| Help           | Namn på bild där objektet<br>presenteras.                    |
| Area           | Används inte.                                                |
| Privilege      | Används inte.                                                |
| Paging         | Används inte.                                                |
| Paging Group   | Används inte.                                                |
| Historize      | Sätts till TRUE                                              |
| Custom 1       | Händelsetexten.                                              |
| Custom 2       | PLC-beteckning.                                              |
| Custom 3       | Larmpunktens fysiska placering.<br>Ange "Rum {rumsnummer}".  |
| Custom 4       | Händelseklass (Alarm Category i<br>Citect), se kapitel 13.1. |
| Custom 5       | BSAB-kod, exempelvis 57.                                     |
| Custom 6-8     | Används inte.                                                |

Tabell 13.3 Fält i dialog för Digital Alarms

# 13.2.2 Elintegration

Händelser för elintegration ska visas med millisekunder i tidsangivelse. Tidpunkten för dessa händelser skapas i PLC. Dessa händelser skapas som Time Stamped Alarms i Citect eller Plant SCADA, se Tabell 13.4.

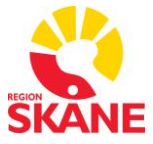

Process: Förvalta styrande dokument för utformning av fastigheter Faktaägare: Kim Persson Gäller från: 2022-01-21 Version: 7.0

| Fält         | Innehåll                                                                                                    |
|--------------|----------------------------------------------------------------------------------------------------|
| Equipment    | Används inte.                                                                                                    |
| Item Name    | Används inte.                                                                                                    |
| Cluster Name | Tillhörande cluster, exempelvis<br>CL_LSF_81 för fastighet i Lund.<br>Information fås från<br>systemförvaltaren.                                                 |
| Comment      | Händelsetexten.                                                                                                    |
| Alarm Tag    | Namn på händelsevariabel.<br>Samma namn som används i fältet<br>Variable Tag.                                                                                    |
| Category     | Händelseklass (Alarm Category i<br>Citect), se kapitel 13.1.                                                                                                    |
| Alarm Name   | Teknisk adress för objektet.                                                                                                    |
| Alarm Desc   | Används inte.                                                                                                    |
| Variable Tag | Namn på variabel som påverkar<br>händelsen.                                                                                                    |
| Timer Expr   | Om protokollet som används inte<br>stödjer automatisk generering av<br>tidsstämpel används en Cicode-<br>funktion för att generera<br>tidsstämpel för händelsen. |
| Help         | Namn på bild där objektet<br>presenteras.                                                                                                    |
| Area         | Används inte.                                                                                                    |
| Privilege    | Används inte.                                                                                                    |
| Paging       | Används inte.                                                                                                    |
| Paging Group | Används inte.                                                                                                    |
| Historize    | Används inte.                                                                                                    |
| Custom 1     | Händelsetexten.                                                                                                    |
| Custom 2     | PLC-beteckning.                                                                                                    |

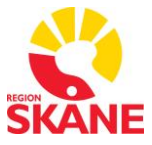

Process: Förvalta styrande dokument för utformning av fastigheter Faktaägare: Kim Persson Gäller från: 2022-01-21 Version: 7.0

| Fält       | Innehåll                                                     |
|------------|--------------------------------------------------------------|
| Custom 3   | Larmpunktens fysiska placering.<br>Ange "Rum {rumsnummer}".  |
| Custom 4   | Händelseklass (Alarm Category i<br>Citect), se kapitel 13.1. |
| Custom 5   | BSAB-kod, exempelvis 57.                                     |
| Custom 6-8 | Används inte.                                                |

Tabell 13.4 Fält i dialog för Time Stamped Alarms

### 13.2.3 Kommunikations- och systemhändelser

Kommunikations- och systemhändelser som baseras på funktionsanrop definieras som Advanced Alarms, se Tabell 13.5. Advanced Alarms baseras på ett uttryck som kan vara exempelvis en jämförelse mellan en variabel och ett värde eller en Cicode-funktion.

| Fält         | Innehåll                                                                                                    |
|--------------|----------------------------------------------------------------------------------------------------|
| Equipment    | Används inte.                                                                                                    |
| Item Name    | Används inte.                                                                                                    |
| Cluster Name | Tillhörande cluster, exempelvis<br>CL_LSF_81 för fastighet i Lund.<br>Information fås från<br>systemförvaltaren. |
| Comment      | Händelsetexten.                                                                                                  |
| Alarm Tag    | Namn på händelsevariabel.                                                                                        |
| Category     | Händelseklass (Alarm Category i<br>Citect), se kapitel 13.1.                                                     |
| Alarm Name   | Teknisk adress för objektet.                                                                                     |
| Alarm Desc   | Används inte.                                                                                                    |
| Expression   | För kommunikationslarm används<br>(StrToInt(IODeviceInfo("{PLC-<br>beteckning}",3)) > 2).                        |

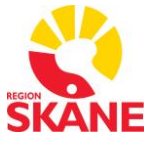

Process: Förvalta styrande dokument för utformning av fastigheter Faktaägare: Kim Persson Gäller från: 2022-01-21 Version: 7.0

| Fält         | Innehåll                                                          |
|--------------|-------------------------------------------------------------------|
|              | Systemlarm definieras på<br>tillämpbart vis.                      |
| Delay        | Kommunikationshändelser:<br>00:10:00<br>Systemhändelser: 00:00:10 |
| Help         | Namn på bild där objektet<br>presenteras.                         |
| Area         | Används inte.                                                     |
| Privilege    | Används inte.                                                     |
| Paging       | Används inte.                                                     |
| Paging Group | Används inte.                                                     |
| Historize    | Används inte.                                                     |
| Custom 1     | Händelsetexten.                                                   |
| Custom 2     | PLC-beteckning.                                                   |
| Custom 3     | Larmpunktens fysiska placering.<br>Ange "Rum {rumsnummer}".       |
| Custom 4     | Händelseklass (Alarm Category i<br>Citect), se kapitel 13.1.      |
| Custom 5     | BSAB-kod, exempelvis 57.                                          |
| Custom 6-8   | Används inte.                                                     |

Tabell 13.5 Fält i dialog för Advanced Alarms

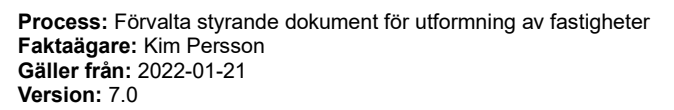

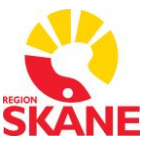

# 14 Tidkanaler

Alla tidkanaler i anläggningen ska definieras och visas i det centrala tidkanalsprogrammet FlexTime. Tidkanaler läggs in i en trädstruktur enligt ruta 1 i Figur 14.1. För varje nivå i trädet anges Namn, Beskrivning och en Ikon som ska visas i trädet, se ruta 2. Namn används som en del av ett filter som används för att söka efter tidkanalen, se ruta 3. Filtret ska följa beteckningsstandarden i kapitel 6. Beskrivningen och Ikonen används i trädstrukturen i ruta 1. Flextime använder områdesindelning sk communities, längst ner till vänster vinns en områdesväljare. Innan editering av tidkanaler sker, se till att vara på rätt område.

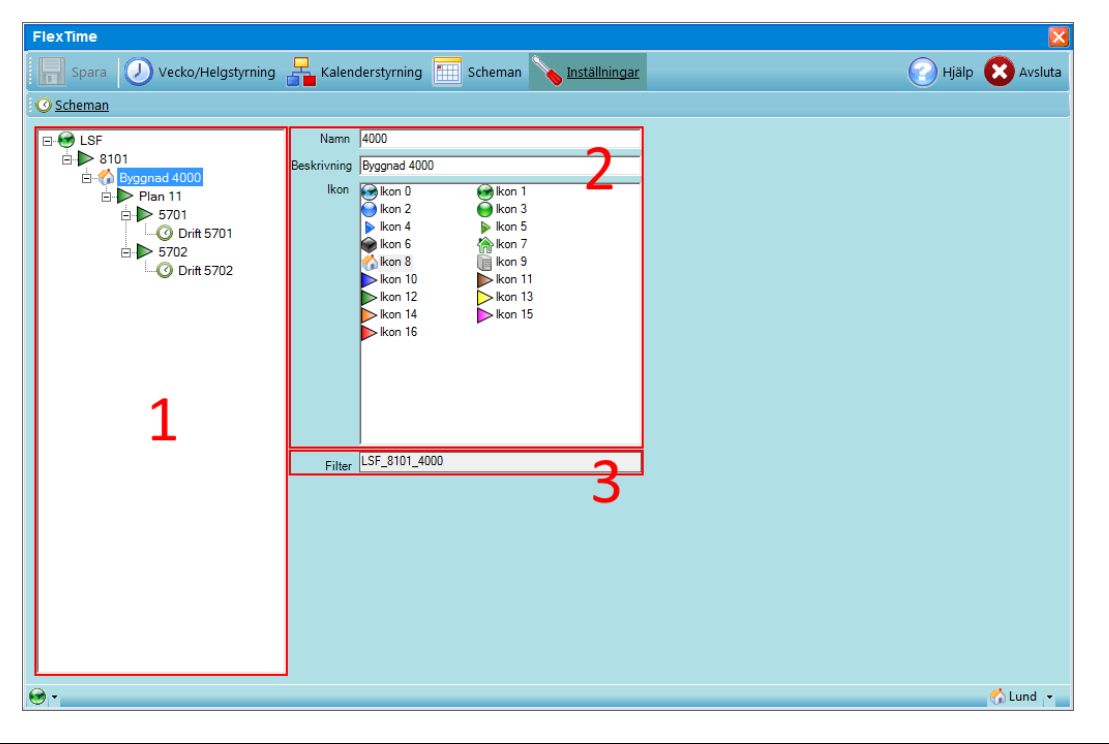

Figur 14.1 Trädstruktur för tidkanaler i FlexTime

Tidkanaler ska konfigureras med minst tre till-och frånslagstider per dag och ska vara inställbara från både PLC och FlexTime. Tidkanalerna exekveras lokalt i PLC, men kan överstyras från FlexTime vid exempelvis specialdagar (helgdagar etc). Överstyrd tidkanal indikeras i flödesbild.

Vid kommunikationsavbrott mellan PLC och Citect eller Plant SCADA styrs tidkanalerna med befintliga tidsinställningar vid avbrottet. Watchdog-funktion övervakar kommunikation mellan PLC och Citect eller Plant SCADA. Överstyrning är endast möjlig när PLC och Citect eller Plant SCADA kan kommunicera.

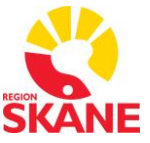

Process: Förvalta styrande dokument för utformning av fastigheter Faktaägare: Kim Persson Gäller från: 2022-01-21 Version: 7.0

Tabell 14.1 listar de variabler som ska skapas för varje tidkanal (tabellen innefattar inte watchdog-variabler, se kapitel 14.1). Variablerna ska följa beteckningsstandardan, se kapitel 6.

| Namn                                                                                                    | Förklaring                                                                                                    |
|----------------------------------------------------------------------------------------------------|----------------------------------------------------------------------------------------------------|
| {Projektnamn}_{Plan}_{System}_TK01_V<br>Exempelvis<br>LSF_81014000_XX_5701_TK01_V                         | Tidkanalens Status.<br>Sätts av det lokala<br>tidkanalsprogrammet i<br>PLC.                                                                    |
| {Projektnamn}_{Plan}_{System}_TK01_CT1,<br>2, 3, 4, 5 etc<br>Exempelvis<br>LSF_81014000_XX_5701_TK01_CT1  | Tidkanalsinställningar<br>enligt FlexFas.<br>TILL - tid 1, 2, 3, 4, 5<br>etc.                                                                  |
| {Projektnamn}_{Plan}_{System}_TK01_CF1,<br>2, 3, 4, 5 etc.<br>Exempelvis<br>LSF_81014000_XX_5701_TK01_CF1 | Tidkanalsinställningar<br>enligt FlexFas.<br>FRÅN - tid 1, 2, 3, 4, 5<br>etc.                                                                  |
| {Projektnamn}_{Plan}_{System}_TK01_M<br>Exempelvis<br>LSF_81014000_XX_5701_TK01_M                         | Tidkanalsinställningar<br>enligt FlexFas.<br>Man or Man/Auto.<br>Anger om tidkanal ska<br>styras lokalt i PLC eller<br>centralt från FlexTime. |
| {Projektnamn}_{Plan}_{System}_TK01_MCMD<br>Exempelvis<br>LSF_81014000_XX_5701_TK01_MCMD                   | Tidkanalsinställningar<br>enligt FlexFas.<br>Manual command.<br>Används för att<br>överstyra tidkanalen.                                       |

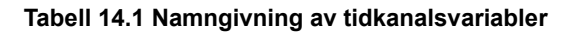

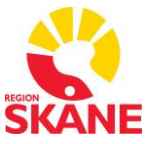

Figur 14.2 visar en bild över vyn för tidkanalsinställningar. Fälten i vyn beskrivs i Tabell 14.2.

| O FlexTime                 |                              |                                                           |
|----------------------------|------------------------------|-----------------------------------------------------------|
| Spara 🕖 Vecko/Helgstyrning | Ralende                      | rstyrning 📶 Scheman 💊 Inställningar 🛛 🕜 Hjälp 😢 Avsluta   |
| O Scheman                  |                              |                                                           |
| B- € LSF                   | Beskrivning                  | Drift 5701                                                |
| ► 8101                     | Kategori                     | Drift                                                     |
| energian Byggnad 4000      | Sida i Citect                | LSF_8101_4000_11_5701                                     |
| ► <b>5701</b>              | Uttryck                      |                                                           |
|                            | Till                         | CL_LF_81.LSF_8101_4000_11_5701_TK01_MCMD=1&CL_LF_81.LSF_  |
|                            | Från                         | CL_LF_81.LSF_8101_4000_11_5701_TK01_MCMD=0&CL_LF_81.LSF_4 |
|                            | Lokal                        | CL_LF_81.LSF_8101_4000_11_5701_TK01_M=0                   |
|                            | Status tag                   | CL_LF_81.LSF_8101_4000_11_5701_TK01_V                     |
|                            | Watchdog                     |                                                           |
|                            | Tag                          | CL_LF_81.LSF_8101_4000_11_5701_WDOG_CMD                   |
|                            | Intervall                    | 0 ms (-1 för standard)                                    |
|                            | Uppförande                   | Standard                                                  |
|                            | Lās / Skriv I                | peteende                                                  |
|                            | Uppförande                   | Standard 🗸                                                |
|                            | Skrivcykel                   | Standard 🔹                                                |
|                            | Lokalt scher                 | na                                                        |
|                            | Tag-referens                 | CL_LF_81.LSF_8101_4000_11_5701_TK01                       |
|                            | DDC typ                      | Saia •                                                    |
|                            | # Start/Stop                 | 2                                                         |
|                            | Afton                        |                                                           |
|                            | Annulation                   |                                                           |
|                            |                              |                                                           |
|                            | <ul> <li>Standard</li> </ul> |                                                           |
|                            | Fritt interv                 | al Interval s                                             |
|                            | 🔘 Dag och                    | Tid Dag Tid _:                                            |
|                            |                              |                                                           |
| <b>₩</b> ▼                 | -                            | 🖒 Lund 🔻                                                  |

Figur 14.2 Tidkanalsinställningsvy

| Fält        | Förklaring                                                                                                    |
|-------------|----------------------------------------------------------------------------------------------------|
| Beskrivning | Ange namn på tidkanal.<br>Detta namn representerar tidkanalen i navigationsträdet.                                           |
| Kategori    | Ange Kategori som tidkanal hör till.<br>Följande Kategorier kan anges:<br>Ventilation<br>Motionsdrift<br>Belysning<br>Övrigt |

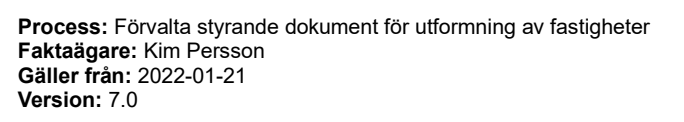

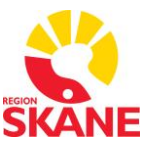

| Fält                                | Förklaring                                                                                                    |
|-------------------------------------|----------------------------------------------------------------------------------------------------|
|                                     | Vänligen kontakta systemadministratör då önskad Kategori saknas.                                                                                                    |
| Sida i Citect                       | Ange namn på sida i Citect eller Plant SCADA.                                                                                                    |
| <b>Uttryck</b><br>Till              | Ange variabel/variabler som överstyr lokal tidkanal Till.<br>Formatet ska vara enligt typ:<br>{cluster}.{variabel1}={värde1 till}(&{cluster}.{variabel2}={värde2 till})<br>variabel1 = {Projektnamn}_{Plan}_{System}_TK01_MCMD<br>variabel2 = {Projektnamn}_{Plan}_{System}_TK01_M    |
| <b>Uttryck</b><br>Från              | Ange variabel/variabler som överstyr lokal tidkanal Från.<br>Formatet ska vara enligt typ:<br>{cluster}.{variabel1}={värde1 från}(&{cluster}.{variabel2}={värde2<br>från})<br>variabel1 = {Projektnamn}_{Plan}_{System}_TK01_MCMD<br>variabel2 = {Projektnamn}_{Plan}_{System}_TK01_M |
| <b>Uttryck</b><br>Lokal             | Ange variabel som sätter tidkanal i lokal drift, alltså vad som skall<br>hända då man inaktiverar tidkanal i FlexTime och därmed använder<br>lokal i PLC.<br>Formatet ska vara enligt typ:<br>{cluster}.{variabel}={värde lokal}<br>variabel = {Projektnamn}_{Plan}{System}_TK01_M    |
| <b>Uttryck</b><br>Status tag        | Ange variabel som anger status (till/från) på tidkanal i Citect eller<br>Plant SCADA.<br>Formatet ska vara enligt typ:<br>{cluster}.{variabel}<br>variabel = {Projektnamn}_{Plan}{System}_TK01_V                                                                                      |
| <b>Watchdog</b><br>Tag              | Ange watchdogvariabel som PLC skriver till för att säkerställa<br>kommunikation mellan FlexTime och PLC.<br>Formatet ska vara enligt typ:<br>{cluster}.{variabel}<br>variabel = {PLC-Beteckning}_WDOG_CMD                                                                             |
| Watchdog<br>Intervall               | Ange intervall för hur ofta watchdogvariabeln ska uppdateras.<br>Standard = 60 000 ms (1 min).                                                                                                    |
| <b>Watchdog</b><br>Uppförande       | Ange val av uppförande för hur watchdog-funktionen ska bete sig.<br>Standard = Togglande                                                                                                    |
| Läs/Skriv<br>beteende<br>Uppförande | Välj "Standard".                                                                                                    |
| Läs/Skriv<br>beteende<br>Skrivcykel | Välj "Standard".                                                                                                    |

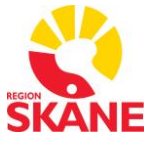

Process: Förvalta styrande dokument för utformning av fastigheter Faktaägare: Kim Persson Gäller från: 2022-01-21 Version: 7.0

| Fält                          | Förklaring                                                                                                    |
|-------------------------------|----------------------------------------------------------------------------------------------------|
| Lokalt schema<br>Tag-referens | Ange variabelreferens (tag utan ändelse) för lokal tidkanal i PLC.<br>Formatet ska vara enligt typ:<br>{cluster}.{variabelreferens}<br>variabelreferens = {Projektnamn}_{Plan}{System}_TK01 |
| Lokalt schema<br>DDC typ      | Ange typ av PLC.                                                                                                    |
| Lokalt schema<br># Start/stop | Ange antal start/stopp en tidkanal har.<br>Observera att tidkanaler ska konfigureras som veckoprogram med<br>minst två till- och frånslagstid per dag.                                      |
| Lokalt schema<br>Afton        | Ska ej vara valt                                                                                                    |
| Lokalt schema<br>Helgdag      | Ska ej vara valt                                                                                                    |
| Överskrivning                 | Välj "Standard"                                                                                                    |

#### Tabell 14.2 Konfigurering av tidkanal i FlexTime

För mer information se "Bilaga 3 - FlexTime Konfigurationsmanual 1.2" och "Bilaga 4 - Användarmanual FlexStart".

# 14.1 Watchdog

Kommunikationen mellan Citect eller Plant SCADA och PLC ska övervakas av PLC. Det centrala tidkanalsprogrammet FlexTime sätter en watchdog-variabel till TRUE (1) varje exekveringscykel. PLCn sätter sedan den till FALSE (0). Uteblir watchdogsignalen under inställbar tid aktiveras lokala tidkanaler i PLC tills PLCn har kontakt med SCADA igen. Det skall finnas en watchdog funktion per PLC, enskilda tidkanaler styrs utifrån denna.

| Namn                          | Förklaring                                     |
|-------------------------------|------------------------------------------------|
| {PLC-<br>Beteckning}_WDOG_CMD | Sätts av det centrala tidkanalsprogrammet.     |
| {PLC-<br>Beteckning}_WDOG_AL  | Larm utebliven watchdog från Citect.           |
| {PLC-<br>Beteckning}_WDOG_AD  | Tidsfördröjning larm utebliven watchdogsignal. |

Process: Förvalta styrande dokument för utformning av fastigheter Faktaägare: Kim Persson Gäller från: 2022-01-21 Version: 7.0

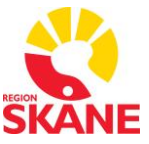

Tabell 14.3 Namngivning av watchdog-signaler

Process: Förvalta styrande dokument för utformning av fastigheter Faktaägare: Kim Persson Gäller från: 2022-01-21 Version: 7.0

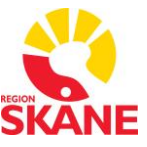

# 15 Drifttidsmätning

Drifttidsmätning konfigureras som Accumulators i Citect eller Plant SCADA, se Tabell 15.1. Värdet för drifttid lagras i en variabel med samma namn som den variabel som används för att avgöra om objektet är i drift (trigger). Denna variabel läggs till för de objekt som ska drifttidsmätas.

Följande signaler ska alltid drifttidsmätas

- Indikering på samtliga roterande objekt så som fläktar, pumpar mm.
- Indikering på samtliga belysningar.

Information om övriga signaler som ska drifttidsmätas utöver ovan angivna återfinns i förfrågningsunderlaget

| Fält          | Innehåll                                                                                                    |
|---------------|----------------------------------------------------------------------------------------------------|
| Equipment     | Används inte.                                                                                                    |
| Item Name     | Används inte.                                                                                                    |
| Cluster Name  | Tillhörande cluster, exempelvis<br>CL_LSF_81 för fastighet i Lund.<br>Information fås från<br>systemförvaltaren. |
| Comment       | Används inte.                                                                                                    |
| Name          | Namn på Accumulator. Samma<br>namn som används på<br>variabeltagg i fältet Trigger.                              |
| Trigger       | Uttryck som används för att avgöra<br>om objekt är i drift, exempelvis<br>LSF_8101_4000_5701_OBJ_PV.             |
| Run Time      | Namn på variabeltagg som lagrar<br>drifttid, exempelvis<br>LSF_8101_4000_5701_OBJ_RT.                            |
| No. of Starts | Används inte.                                                                                                    |
| Totalizer Inc | Används inte.                                                                                                    |
| Totalizer     | Används inte.                                                                                                    |

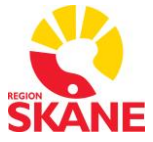

Process: Förvalta styrande dokument för utformning av fastigheter Faktaägare: Kim Persson Gäller från: 2022-01-21 Version: 7.0

| Fält      | Innehåll      |
|-----------|---------------|
| Privilege | Används inte. |
| Area      | Används inte. |

Tabell 15.1 Fält i dialog för Accumulators

Process: Förvalta styrande dokument för utformning av fastigheter Faktaägare: Kim Persson Gäller från: 2022-01-21 Version: 7.0

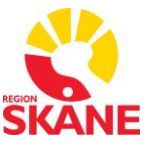

# 16 Sparade filer på disk

För varje sida som innehåller dynamisk information skapas en PDF fil för driftkortet och en PDF fil för apparatskåpsritning.

# 16.1 Driftkort

Driftkorten ska sparas som en PDF fil, med samma namn som bilden heter, om inte ett annat namn är angivet i inmatningsfältet för sidmallen enligt Figur 16.1 nedan

Filen placeras i nedanstående mapp.

V:\SUSiL\Driftkort

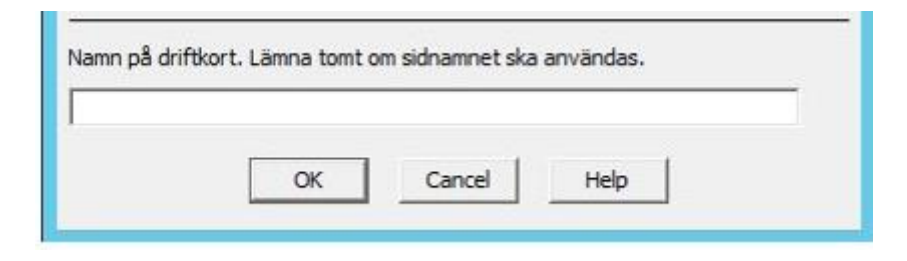

Figur 16.1 Namn på driftkort anges i inmatningsfält för Sidmallen

# 16.2 Apparatskåpsritningar

Apparatskåpsritning ska sparas som en PDF fil, med samma namn som apparatskåpet heter och som anges i inmatningsfält för Sidmallen enligt Figur 16.2 nedan

Filen placeras i nedanstående mapp.

V:\SUSiL\Apparatskap

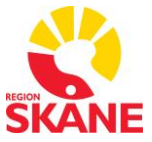

Process: Förvalta styrande dokument för utformning av fastigheter Faktaägare: Kim Persson Gäller från: 2022-01-21 Version: 7.0

| Fabrikat, se integrationsstar | ndard. |            |             |
|-------------------------------|--------|------------|-------------|
| PLC1 B16_09_DUC308            | AS1    | 16.09-KSD2 | Fabrikat 14 |
| PLC2                          | AS2    |            | Fabrikat    |
| PLC3                          | AS3    |            | Fabrikat    |
| PLC4                          | AS4    |            | Fabrikat    |
| PLC5                          | AS5    |            | Fabrikat    |

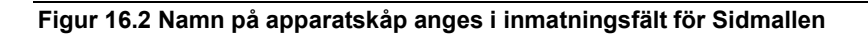

# 17 SCADA-kod

I undantagsfall, om det finns behov av att lägga till ytterligare Cicode-funktioner ska detta först föreslås till systemförvaltaren. Systemförvaltaren tar då beslut om funktionen ska läggas till och granskar programmeringen. Allt arbete måste godkännas av Systemförvaltaren, Integratörer får inte lägga till egen kod.

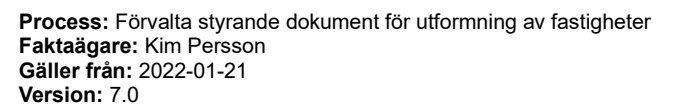

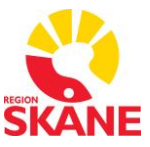

# 18 PLC- Kommunikation och Konfiguration

Kapitlet beskriver anvisningar för kommunikationsinställningar och konfiguration mot PLC'er.

# 18.1 Konfiguration av kommunikation

Projektet \_RS\_COM innehåller samtliga definitioner för kommunikation mot externa enheter. Tillägg och ändringar i projektet får bara göras med medgivande från systemförvaltaren.

### 18.1.1 Boards

En board motsvaras av exempelvis ett Ethernet-kort. Exempel på namngivning: LS\_8101\_01\_01.

| Fältbeteckning           | Förklaring                                                  | Antal tecken |
|--------------------------|-------------------------------------------------------------|--------------|
| Ortsbeteckning           | "LS" för Lund.                                              | 2            |
| Avgränsare               | Avgränsare med ett underscore<br>"_".                       | 1            |
| Fastighetsbeteckni<br>ng | Fastighetsbeteckning, exempelvis "8101".                    | 4            |
| Avgränsare               | Avgränsare med ett underscore<br>"_".                       | 1            |
| IOserver Nr              | Löpnummer (01-99) för aktuell<br>IOserver med början på 01. | 2            |
| Avgränsare               | Avgränsare med ett underscore<br>"_".                       | 1            |
| Nr                       | Löpnummer (01-99) per lOserver<br>med början på 01.         | 2            |

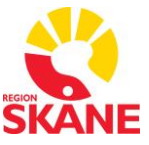

#### Tabell 18.1 Namngivning av Boards

#### 18.1.2 Ports

En port länkar samman en I/O device och en board. Exempel på namngivning: LS\_8101\_01\_001.

| Fältbeteckning           | Förklaring                                                  | Antal tecken |
|--------------------------|-------------------------------------------------------------|--------------|
| Ortsbeteckning           | "LS" för Lund.                                              | 2            |
| Avgränsare               | Avgränsare med ett underscore<br>"_".                       | 1            |
| Fastighetsbeteckni<br>ng | Fastighetsbeteckning, exempelvis "8101".                    | 4            |
| Avgränsare               | Avgränsare med ett underscore<br>"_".                       | 1            |
| IOserver Nr              | Löpnummer (01-99) för aktuell<br>IOserver med början på 01. | 2            |
| Avgränsare               | Avgränsare med ett underscore<br>"_".                       | 1            |
| Nr                       | Löpnummer (001-999) per<br>IOserver med början på 001.      | 3            |

Tabell 18.2 Namngivning av Ports

### 18.1.3 I/O Devices – PLC

Kapitlet beskriver hur I/O Devices för PLC'er ska definieras. Exempel på namngivning: LSF\_81012400\_XX\_PLC001.

| Fältbeteckning | Förklaring                                                                                                    | Antal tecken |
|----------------|----------------------------------------------------------------------------------------------------|--------------|
| Ortsbeteckning | "LS" för Lund.                                                                                                    | 2            |
| Тур            | "E" för<br>Ställverk/Transformatorstation/Reservkr<br>aft.<br>"F" för Fastighetsautomation (VVS,<br>Ventilation, Kyla, Gas, Belysning etc). | 1            |
| Avgränsare     | Avgränsare med ett underscore "_".                                                                                                    | 1            |

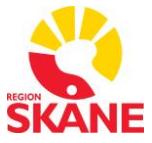

Process: Förvalta styrande dokument för utformning av fastigheter Faktaägare: Kim Persson Gäller från: 2022-01-21 Version: 7.0

| Fältbeteckning       | Förklaring                                                                | Antal tecken |
|----------------------|---------------------------------------------------------------------------|--------------|
| Fastighetsbeteckning | Fastighetsbeteckning, exempelvis "8101".                                  | 4            |
| Byggnad              | Byggnadsnummer, exempelvis "24" för valvet.                               | 2            |
| Byggnadsdel          | Byggnadsdel, exempelvis "00" eller<br>"C1".                               | 2            |
| Avgränsare           | Avgränsare med ett underscore "_".                                        | 1            |
| Plan                 | Plan där systemet finns beläget. Ange<br>XX om plan inte är applicerbart. | 2            |
| Avgränsare           | Avgränsare med ett underscore "_".                                        | 1            |
| Тур                  | "PLC" för samtliga PLC'er.                                                | 3            |
| Nr                   | Löpnummer (001-999) per byggnad med<br>början på 001.                     | 3            |

Tabell 18.3 Namngivning av I/O Devices för PLC'er

### 18.1.4 I/O Devices - Diskvariabler

Kapitlet beskriver hur I/O Devices för diskvariabler ska definieras. Dessa har ingen koppling med externa enheter utan sparar information om värde på variabler på serverns hårddisk. Exempel på namngivning: LSF\_8101\_2400\_DISK001.

| Fältbeteckning | Förklaring                                                                                                    | Antal tecken |
|----------------|----------------------------------------------------------------------------------------------------|--------------|
| Ortsbeteckning | "LS" för Lund.                                                                                                    | 2            |
| Тур            | "E" för<br>Ställverk/Transformatorstation/Rese<br>rvkraft.<br>"F" för Fastighetsautomation (VVS,<br>Ventilation, Kyla, Gas, Belysning<br>etc). | 1            |
| Avgränsare     | Avgränsare med ett underscore "_".                                                                                                    | 1            |

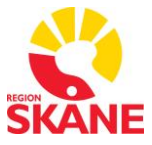

| Fältbeteckning        | Förklaring                                            | Antal tecken |
|-----------------------|-------------------------------------------------------|--------------|
| Fastighetsbeteck ning | Fastighetsbeteckning, exempelvis "8101".              | 4            |
| Byggnad               | Byggnadsnummer, exempelvis "24"<br>för valvet.        | 2            |
| Byggnadsdel           | Byggnadsdel, exempelvis "00" eller<br>"C1".           | 2            |
| Avgränsare            | Avgränsare med ett underscore "_".                    | 1            |
| Тур                   | DISK                                                  | 3            |
| Nr                    | Löpnummer (001-999) per byggnad<br>med början på 001. | 3            |

#### Tabell 18.4 Namngivning av I/O Devices för diskvariabler

#### Konfiguration

Dialogen för I/O Devices för diskvariabler fylls i enligt Tabell 18.5. Fält som inte används har utelämnats i tabellen.

| Fält         | Innehåll                                                                             |
|--------------|--------------------------------------------------------------------------------------|
| Name         | Namn enligt kapitel 0.                                                               |
| Number       | Valfritt ledigt löpnummer.                                                           |
| Address      | Ange samma löpnummer som "Number".                                                   |
| Protocol     | OPC                                                                                  |
| Port Name    | Fältet lämnas tomt.                                                                  |
| Startup Mode | "Primary" för den primära servern.<br>"Standby" för den sekundära servern.           |
| Priority     | "1" för den primära servern.<br>"2" för den sekundära servern.                       |
| Memory       | "TRUE"                                                                               |
| Persist      | "TRUE"<br>Fältet är inte synligt i standardläge. Använd<br>"F2" för att visa fältet. |

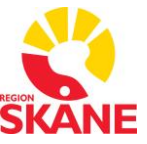

Tabell 18.5 Konfiguration av I/O Device för diskvariabler I

# 18.2 Installerade Drivrutiner

I första hand ska befintliga redundanta drivrutiner i Citect och Plant SCADA användas. Behövs andra drivrutiner i Citect eller Plant SCADA för kommunikation till PLC ska detta godkännas av systemförvaltaren och beställaren

Samtliga nya drivrutiner för kommunikation till PLC ska installeras på både primär server och sekundär server och ska fungera med redundant Citect eller Plant SCADA.

Observera att Integratören ansvarar för leverans och funktion i nya drivrutiner som Integratören behöver ha installerade. Integratören ansvarar för att lämna noggranna instruktioner för installation till systemförvaltaren som utför installationen.

Fristående OPC servers får inte användas vid nyinstallation av PLC eller utbyte av PLC. Befintliga PLCer och prefabricerade system får anslutas med OPC om inget annat lämpligt alternativ finns. Kräver godkännande av systemägare.

Utöver Citects och Plant SCADA standard drivrutiner finns följande drivrutiner installerade:

Beckhoff ADS

# 18.3 BACnet integration

Vid användning av BACnet krävs utökad hantering av överstyrningar, BACnet kan överstyra utgångar (eller alla typer av värden) genom att skriva ett nytt värde till utgången antar denna detta värde, för att släppa handstyrningen krävs att IODevicet i Citect eller Plant SCADA ställs i ett återställnings läge, därefter ska IODevicet återställas till normal läge. Dessa moment hanteras av speciella dialogrutor samt en sk "device tag" skapas, detta gäller för varje IODevice som definierats och som använder BACnet.

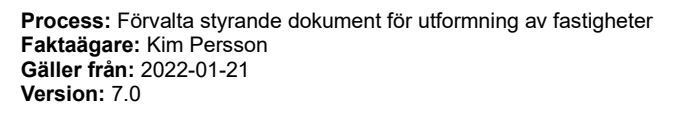

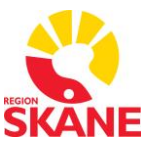

| Fält       | Innehåll                                                                                                    |
|------------|----------------------------------------------------------------------------------------------------|
| Tag Name   | Som aktuellt IODevice kompletetrat med<br>{_WriteNull} Exempel:<br>{HLF_83010202_16_PLC002_WriteNULL}                                                                                                    |
| I/O Device | Kopplas till aktuellt iodevice. Exempel<br>{HLF_83010202_16_PLC002}                                                                                                    |
| Address    | Ska anges med kommandot {DEV.} tillsamman<br>med aktuellt BACnet DeviceID, dvs samma<br>address som anges i addressfältet på<br>IOdevicet, därefter avslutat med metoden<br>{WriteNull}: Exempel:<br><b>{DEV.2098178.WriteNULL}</b> |
| Data Type  | DIGITAL                                                                                                    |
| Comment    | Write NULL objekt                                                                                                    |

#### Tabell 18.6 BACnet integration

För att rätt funktion ska anropas när handstyrning av objekt sker ska BACnet dialogrutor användas:

Digital manöver konfigureras enligt följande exempel:

| Info Popupbilder:                                          |   |  |  |
|------------------------------------------------------------|---|--|--|
| -sp_all: visar konfigurerade Tag_SP(1-8), text=Tag Comment |   |  |  |
| -övriga se dok. genies                                     |   |  |  |
| Menyalt. 2 Börvärde                                        | - |  |  |
| Menyalt.3 Inställning                                      | - |  |  |
| Menyalt.4 Handstyrning 0101_bn                             | - |  |  |
| Menyalt.5 Tidkanal                                         | - |  |  |

Figur 18.1 Digital manöver konfiguration

Analoga styrningar ska använda genies som finns under library RS\_BACnet, exempelvis:

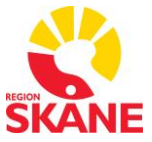

Process: Förvalta styrande dokument för utformning av fastigheter Faktaägare: Kim Persson Gäller från: 2022-01-21 Version: 7.0

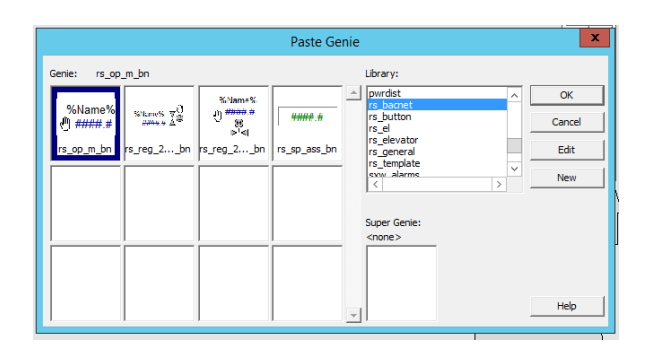

#### Figur 18.2 Genies

| rs_reg_2w_left_bn, Ventil bacnet,handstyrni 🗙           |
|---------------------------------------------------------|
| Beteckning 7.5-30B-57G05-SV52:01                        |
|                                                         |
| Info Tag: Visar värde Tag_OP samt beteckning            |
| Tag_M , Auto/handläge (default Auto=0, Hand=1)          |
| Tag_OPM = 0 , manuell utsignal                          |
| Tag (ej parameter) HLF_83010208_10_7\5\30B\57G05_5 -    |
|                                                         |
| Info popup handstyrning se:!ci_fas_sg_man_analog01_bn   |
|                                                         |
| Meny Alternativ: 0, 1, 12, 13, 123, 2, 23, 3            |
| där 1=Trend, 2=Handstyrning, 3=Inställning              |
| Meny alt. 12                                            |
|                                                         |
| Info popup: !ci_fas_sg_adj                              |
| -sp: visar Tag_SP inkl.text                             |
| -sp_1(toX), sp_all: visar konfigurerade,Tag_SP,Tag_SP18 |
| text=Tag Comment                                        |
| Menyalt.3 Inställn.                                     |
| OK Cancel Help                                          |

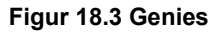

# 18.4 Tidsynkronisering

PLCs realtidsklocka ska vara tidssynkroniserad och hantera sommar- och vintertid.

Tidsynkronisering av systemklocka i PLC ska i första hand utföras med SNTP (Simple Network Time Protocol). Utrustning som inte stödjer SNTP ska tidssynkroniseras från Citect eller Plant SCADA.

Realtidsklocka synkroniseras via SNTP server. Använd ntp.skane.se.

Process: Förvalta styrande dokument för utformning av fastigheter Faktaägare: Kim Persson Gäller från: 2022-01-21 Version: 7.0

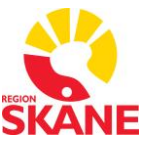

# 18.5 Kritiska system

PLC-enheter kopplade till kritisk verksamhet där det alltid ska finnas möjlighet att gå tillbaka i historikloggar sparar historik och händelser lokalt i en SQL databas. Dessa återläses automatiskt till Citect eller Plant SCADA efter kommunikationsavbrott. Detta projekteras specifikt. Se bilaga 5.

# 18.6 Kommunikation PLC-PLC

Vid behov av kommunikation mellan PLC till PLC på processnivå, ska detta ske direkt mellan enheterna. Kommunikation mellan enheterna får inte ske över informationsnivå (Citect eller Plant SCADA).

# 18.7 SCADA övervakning av PLC

## 18.7.1 Fastighets SCADA Lunds Sjukhus

#### Kommunikationslarm

PLC IO-device i SCADA ska ha kommunikations övervakningslarm som konfigureras i advanced alarm i SCADA. Se exempel i tabell 18.7.

| TAG,C,79      | LSF_81010300_09_PLC545_COM                             |
|---------------|--------------------------------------------------------|
| NAME,C,79     | LSF_81010300_09_PLC545                                 |
| DESC,C,254    | Kommunikationsfel Citect-PLC                           |
|               | (StrToInt(IOdeviceinfo("LSF_81010300_09_PLC545", 3)) > |
| EXPR,C,254    | 2)                                                     |
| CATEGORY,C,16 | A2                                                     |
| HELP,C,64     | LSF_81010300_09_6201                                   |
| COMMENT,C,254 | Kommunikationsfel Citect-PLC                           |
| DELAY,C,16    | 00:10:00                                               |
| CUSTOM1,C,64  | Kommunikationsfel Citect-PLC                           |
| CUSTOM2,C,64  | LSF_81010300_09_PLC545                                 |

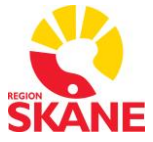

Process: Förvalta styrande dokument för utformning av fastigheter Faktaägare: Kim Persson Gäller från: 2022-01-21 Version: 7.0

| CUSTOM3,C,64 | Rum 03.09-006 |
|--------------|---------------|
| CUSTOM4,C,64 | A2            |
| CUSTOM5,C,64 | 62            |
| CLUSTER,C,16 | CL_LSF_81     |

Tabell 18.7 Exempel för kommunikations övervakningslarm

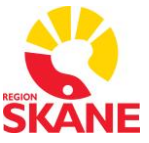

## 18.7.2 Elkraft SCADA Lunds Sjukhus

#### Kommunikationslarm

PLC IO-device i SCADA ska ha kommunikations övervakningslarm som konfigureras i advanced alarm i SCADA. Se exempel i figur 18.4.

| J Equipment |              |                                                           |
|-------------|--------------|-----------------------------------------------------------|
|             | Equipment    |                                                           |
|             | Item Name    |                                                           |
| J General   |              |                                                           |
|             | Alarm Tag    | LSE_81010300_09_PLC545_COM                                |
|             | Alarm Name   | LSE_81010300_09_PLC545                                    |
|             | Cluster Name | CL_LSE_81                                                 |
|             | Category     | A2                                                        |
|             | Alarm Desc   | Kommunikationsfel Citect-PLC                              |
|             | Delay        | 00:10:00 -                                                |
|             | Help         | LSE_81010300_09_6201 -                                    |
|             | Comment      | Kommunikationsfel Citect-PLC                              |
| J Source    |              |                                                           |
|             | Expression   | (StrToInt(IOdeviceinfo("LSE_81010300_09_PLC545", 3)) > 2) |
| ⊐ Custom    |              | K                                                         |
|             | Custom 1     |                                                           |
|             | Custom 2     | LSE_81010300_09_PLC545                                    |
|             | Custom 3     | Rum 03.09-006                                             |
|             | Custom 4     | <u>A2</u>                                                 |
|             | Custom 5     | 62                                                        |
|             | Custom 6     |                                                           |
|             | Custom 7     |                                                           |
|             | Custom 8     |                                                           |
| J Paging    |              |                                                           |
|             | Paging       | · · · · · · · · · · · · · · · · · · ·                     |
|             | Paging Group |                                                           |
| - Security  | Area         |                                                           |
|             | Privilana    |                                                           |
| → Historian | Privilege    |                                                           |
|             | Historize    | -                                                         |
| → Project   |              |                                                           |
|             | Project      | LSE_81010300 -                                            |
|             |              |                                                           |

Figur 18.4 Exempel för kommunikations övervakningslarm

Process: Förvalta styrande dokument för utformning av fastigheter Faktaägare: Kim Persson Gäller från: 2022-01-21 Version: 7.0

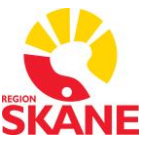

#### Watchdog typ WD1

Eftersom watchdog funktionalitet inte funnits från början i systemet så skapades en variant där ostabila mätvärden övervakas. Logiken är sådan att så länge mätvärdet förändras så vet man att PLC'n är aktiv och fungerar. Lämpliga mätvärden att övervaka är effekt, spänning, ström eller något annat som ändrar värde ofta.

För att undvika att det falsklarmar vid strömavbrott eller någon annan störning så är det att föredra att summera flera mätvärden på lämpligt sätt.

Watchdogen består av en cicode funktion och ett advanced alarm enligt exempel cicode nedanför och figur 18.5.

```
MODULE REAL mrLSE_81010300_09_PLC545_WD1_old;
INT FUNCTION RS_Status_LSE_81010300_09_PLC545_WD1()
INT iAlarm = 0;
REAL rNewValue = Round(LSE_81010300_09_6201_L0104_1_P_PV,1) +
Round(LSE_81010300_09_6201_L0114_1_P_PV,1) +
Round(LSE_81010300_09_6201_L0125_1_P_PV,1);
IF rNewValue = mrLSE_81010300_09_PLC545_WD1_old THEN
iAlarm = 1;
ELSE
mrLSE_81010300_09_PLC545_WD1_old = rNewValue;
END
RETURN iAlarm
END
```

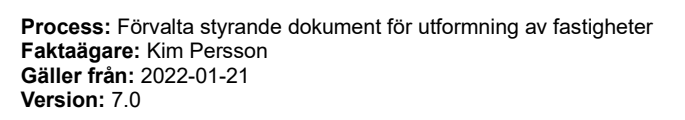

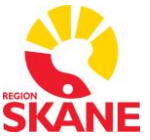

| - Equipment  |                                          |
|--------------|------------------------------------------|
| Equipment    | <b>-</b>                                 |
| Item Name    |                                          |
| → General    |                                          |
| Alarm Tag    | LSE_81010300_09_PLC545_WD1               |
| Alarm Name   | LSE_81010300_09_PLC545                   |
| Cluster Name | CL_LSE_81 •                              |
| Category     | A2                                       |
| Alarm Desc   | PLC watchdog (effektvärde)               |
| Delay        | 00:10:00 -                               |
| Help         | LSE_81010300_09_6201 -                   |
| Comment      | PLC watchdog (effektvärde)               |
| → Source     |                                          |
| Expression   | RS_Status_LSE_81010300_09_PLC545_WD1() - |
| - Custom     |                                          |
| Custom 1     |                                          |
| Custom 2     | LSE_81010300_09_PLC345                   |
| Custom 3     | Kum 03.09-006                            |
| Custom 4     | A2                                       |
| Custom 5     | 62                                       |
| Custom 6     |                                          |
| Custom 7     |                                          |
| Custom 8     | 678,1                                    |
| J Paging     |                                          |
| Faging       |                                          |
| J Security   |                                          |
| Area         |                                          |
| Privilege    |                                          |
| ⊣ Historian  |                                          |
| Historize    | <b>.</b>                                 |
| → Project    |                                          |
| Project      | _RS_USER                                 |

Figur 18.5 Exempel för watchdog WD1 funktion och larm

Process: Förvalta styrande dokument för utformning av fastigheter Faktaägare: Kim Persson Gäller från: 2022-01-21 Version: 7.0

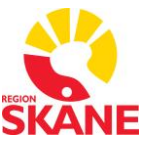

#### Watchdog typ WD2

Alla nya projekt eller projekt som uppdateras ska ha en watchdog där SCADA sätter en PLC variabel till 1 och PLC'n sätter samma variabel till 0 när den har blivit 1. På så sätt kan SCADA övervaka att kommunikation till PLC'n fungerar och att PLC'n exekverar.

I SCADA ska watchdogen bestå av en cicode funktion och ett advanced alarm enligt exempel cicode nedanför och figur 18.6.

```
INT FUNCTION RS_Status_LSE_810140D1_08_PLC518_WD2()
INT iAlarm = 0;
IF LSE_810140D1_08_PLC518_WD2 = 1 THEN
        iAlarm = 1;
ELSE
        LSE_810140D1_08_PLC518_WD2 = 1;
        iAlarm = 0;
END
        RETURN iAlarm
END
```

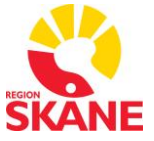

**Process:** Förvalta styrande dokument för utformning av fastigheter **Faktaägare:** Kim Persson **Gäller från:** 2022-01-21 **Version:** 7.0

| - Equipment |              |                                        |   |
|-------------|--------------|----------------------------------------|---|
|             | Equipment    |                                        | • |
|             | Item Name    |                                        |   |
| ⊣ General   |              |                                        |   |
|             | Alarm Tag    | LSE_810140D1_08_PLC518_WD2             |   |
|             | Alarm Name   | LSE_810140D1_08_PLC518                 |   |
|             | Cluster Name | CL_LSE_81                              | • |
|             | Category     | A2                                     |   |
|             | Alarm Desc   | PLC watchdog                           |   |
|             | Delay        | 00:10:00                               | • |
|             | Help         |                                        | - |
|             | Comment      | Cicode funktionen är inte aktiverad    |   |
| J Source    |              |                                        |   |
|             | Expression   | RS_Status_LSE_810140D1_08_PLC518_WD2() | • |
| J Custom    |              |                                        |   |
|             | Custom 1     | PLC watchdog                           |   |
|             | Custom 2     | LSE_810140D1_08_PLC518                 |   |
|             | Custom 3     | Rum 40D1.08-002                        |   |
|             | Custom 4     | A2                                     |   |
|             | Custom 5     | 62                                     |   |
|             | Custom 6     |                                        |   |
|             | Custom 7     |                                        |   |
|             | Custom 8     | 0                                      |   |
| - → Paging  |              |                                        |   |
|             | Paging       |                                        | • |
|             | Paging Group |                                        |   |
| J Security  |              |                                        |   |
|             | Area         |                                        |   |
| L Historian | Privilege    |                                        |   |
| - nistorian | Historize    |                                        | + |
| ⊐ Project   | Thotolize    |                                        |   |
|             | Project      | _RS_USER                               | • |
|             |              |                                        |   |

Figur 18.6 Exempel för watchdog WD2 funktion och larm